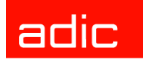

Intelligent Storage™

# Manual del usuario del FastStor 2™

ADVANCED DIGITAL INFORMATION CORPORATION

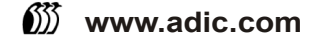

#### Copyright © 2003-2005 ADIC<sup>®□</sup>

La información contenida en este documento está sujeta a cambios sin previo aviso.

Este documento contiene información de propietario protegida por copyright. Todos los derechos reservados. No se podrá fotocopiar, reproducir ni traducir a otro idioma ninguna parte de este documento sin el permiso previo por escrito de ADIC.

ADIC no será responsable de los errores contenidos en este documento ni de los daños incidentales o imprevistos (entre ellos, la pérdida de ganancias) en relación con suministros, rendimiento o uso de este material, ya sea sobre la base de una garantía, contrato u otro documento legal.

Todas las marcas comerciales contenidas en este documento son propiedad de sus respectivos propietarios.

#### Copyright © 2003-2005 ADIC Europe<sup>™</sup>

Reservados todos los derechos. Prohibida la copia o reproducción de este documento en cualquier forma y por cualquier medio, sin el consentimiento previo por escrito de ADIC Europe, ZAC des Basses Auges, 1 rue Alfred de Vigny, 78112 Fourqueux, Francia.

ADIC Europe declina toda responsabilidad por los errores que puedan existir en este documento y se reserva el derecho a realizar cambios en estas especificaciones y descripciones en cualquier momento sin previo aviso.

Es posible que esta publicación describa diseños cuyas patentes estén pendientes o hayan sido otorgadas. Al publicar esta información, ADIC Europe no cede licencia bajo ninguna patente ni ningún otro derecho.

ADIC Europe no representa ni ofrece garantías respecto a los contenidos de este documento y específicamente niega cualquier garantía implícita de comerciabilidad o conveniencia para cualquier propósito particular. Además, ADIC Europa se reserva el derecho de revisar o cambiar esta publicación sin la obligación de notificar a ninguna persona u organización tal revisión o cambio.

Se han realizado todos los esfuerzos para reconocer las marcas comerciales y a sus propietarios. Los nombres de marcas comerciales se utilizan únicamente como identificación o de distribución de ejemplares: cualquier omisión es involuntaria.

ADIC es una marca comercial registrada y ADIC Europe es una marca comercial de Advanced Digital Information Corporation.

ADIC USA 11431 Willows Road NE Redmond, Washington 98052-4952 USA Tel.: 1-800-336-1233 Fax: 1-425-881-2296 ADIC Europe ZAC des Basses Auges 1, rue Alfred de Vigny 78112 Fourqueux, Francia Tel.: 33-0-1-30-87-53-00 Fax: 33-0-1-30-87-53-01 ADIC-Germany GmbH&Co.KG Eschenstraße 3 89558 Böhmenkirch Alemania Tel.: 49-0-7332-83-0 Fax: 49-0-7332-83-135

Publicado: Junio de 2005

Número del documento:6-00515-04 Rev A

# Contenido

3

5

# 1 Accerca de esta guía y su producto 1 Instrucciones de seguridad del producto. 1 Número de modelo del producto. 1 Explicación de símbolos y notas 2 Otros documentos de utilidad 2 Para obtener más información o ayuda. 2

### 2 Descripción

| Características            |  |
|----------------------------|--|
| Conmutadores e indicadores |  |
| Panel delantero            |  |
| Panel trasero              |  |

# 3 Información preliminar

| Desembalaje e inspección                             | , |
|------------------------------------------------------|---|
| Comprobar los accesorios                             | , |
| Desempacar el autocargador 5                         | , |
| Instalar el lector de código de barras 6             | , |
| Elegir una ubicación para la instalación 8           | , |
| Preparar el sistema host                             | i |
| Adaptador del sistema host SCSI y pautas de conexión | ł |
| Conexiones SCSI del autocargador 9                   | i |
| Conectar SCSI y cables de alimentación 9             | i |
| Conexión de más de un autocontrolador                |   |

| 4 Funcionamiento del autocargador        | 11 |
|------------------------------------------|----|
| Panel del operador                       | 11 |
| Pantalla LCD                             | 11 |
| Indicadores LED                          | 12 |
| Botones de control                       | 12 |
| Estructura del menú                      | 13 |
| Encender el autocargador                 | 13 |
| Configurar el lector de código de barras | 14 |
| Configurar la unidad de gestión remota   | 14 |
| Trabajar con cartuchos de datos          | 15 |
| Cartuchos protegidos contra escritura    | 15 |
| Importar cartuchos                       | 16 |
| Exportar cartuchos                       | 17 |
| Utilizar el intercambio masivo           | 17 |
| Cargar cartuchos                         | 18 |
| Descargar cartuchos                      | 18 |
| Nuevo inventario de cartuchos            | 18 |
| Mantener cartuchos                       | 19 |
| Limpiar la unidad de cinta               | 20 |

# 5 Administración del autocargador

| Restablecer el autocargador                            | 21 |
|--------------------------------------------------------|----|
| Examinar o cambiar los ID de SCSI                      | 21 |
| Examinar o cambiar el ID de SCSI del autocargador      | 22 |
| Examinar o cambiar el ID de SCSI de la unidad de cinta | 22 |
| Modos de funcionamiento del autocargador               | 22 |
| Modo aleatorio                                         | 23 |
| Modo secuencial                                        | 23 |
| Activado/Desactivado del modo bucle                    | 23 |
| Activado/Desactivado del modo autocarga                | 24 |
| Actualizar firmware                                    | 24 |
| Utilizar una cinta de actualización de firmware        | 24 |
| Utilizar el puerto en serie                            | 25 |
| Realizar prueba de sistema                             | 26 |
| Recuperar información                                  | 26 |
| Examinar registros de errores                          | 26 |
| Mostrar contador de ciclo                              | 27 |
| Mostrar la versión del producto                        | 27 |
| Examinar números de serie                              | 27 |
| Mostrar el número de serie del autocargador            | 27 |
| Mostrar el número de serie de la unidad                | 27 |
| Examinar niveles del firmware                          | 28 |
| Mostrar la versión del firmware del autocargador       | 28 |
| Mostrar versión del firmware de la unidad              | 28 |

21

# 6 Uso de la unidad de gestión remota

| 1        |
|----------|
| J        |
| l        |
|          |
|          |
|          |
| j        |
| ,        |
|          |
|          |
| j.       |
| <u>,</u> |
| )        |
| j        |
| j        |
| j        |
|          |
|          |
| •        |
| •        |
|          |
|          |

# 7 Diagnóstico y solución de problemas

| Problemas de instalación39Matriz de solución de problemas40Extraer cartuchos atascados en las ranuras45Examinar códigos de error del autocargador47Descripción de los mensajes de error47Examinar registros de error47Resolver errores48Obtener ayuda59 |                                            |  |
|----------------------------------------------------------------------------------------------------|--------------------------------------------|--|
| Matriz de solución de problemas.40Extraer cartuchos atascados en las ranuras.45Examinar códigos de error del autocargador47Descripción de los mensajes de error47Examinar registros de error47Resolver errores48Obtener ayuda59                         | Problemas de instalación                   |  |
| Extraer cartuchos atascados en las ranuras45Examinar códigos de error del autocargador47Descripción de los mensajes de error47Examinar registros de error47Resolver errores48Obtener ayuda59                                                            | Matriz de solución de problemas            |  |
| Examinar códigos de error del autocargador47Descripción de los mensajes de error47Examinar registros de error47Resolver errores48Obtener ayuda59                                                                                                    | Extraer cartuchos atascados en las ranuras |  |
| Descripción de los mensajes de error47Examinar registros de error47Resolver errores48Obtener ayuda59                                                                                                    | Examinar códigos de error del autocargador |  |
| Examinar registros de error                                                                                                    | Descripción de los mensajes de error       |  |
| Resolver errores    48      Obtener ayuda    59                                                                                                    | Examinar registros de error                |  |
| Obtener ayuda                                                                                                    | Resolver errores                           |  |
|                                                                                                    | Obtener ayuda                              |  |

# 8 Especificaciones

| specificaciones físicas.    | 31 |
|-----------------------------|----|
| apacidad                    | 31 |
| specificaciones ambientales | 32 |
| nidad de cinta              | 32 |
| edios                       | 33 |

#### v

29

39

61

# Acerca de esta guía y su producto

Este manual contiene información e instrucciones necesarias para la administración y funcionamiento normal de FastStor 2. Este manual está dirigido a cualquier persona interesada en conocer su funcionamiento o que necesite saber cómo instalar, configurar y manejar FastStor 2.

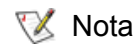

Asegúrese de leer todas las instrucciones de funcionamiento contenidas en este manual y en la *Guía informativa sobre sistema, seguridad y normas* antes de utilizar este producto.

#### Instrucciones de seguridad del producto

Este producto ha sido diseñado para procesar cartuchos de cintas magnéticas. Cualquier otra aplicación no está considerada como uso previsto. No se podrá considerar a ADIC responsable por daños derivados del uso no autorizado de la biblioteca. El usuario asume todos los riesgos en este aspecto.

Esta unidad está diseñada y fabricada para cumplir todos los requisitos legales y de seguridad. No olvide que su uso indebido puede causar lesiones corporales, daños en el equipo o interferencias con otros equipos.

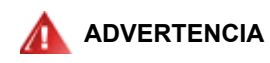

#### ANTES DE ENCENDER O DE UTILIZAR ESTE EQUIPO, LEA LA *GUÍA INFORMATIVA SOBRE SISTEMA, SEGURIDAD Y NORMAS*. GUARDE ESTE MANUAL COMO MATERIAL DE CONSULTA.

#### Número de modelo del producto

El número de modelo del producto es el siguiente: FastStor 2.1

Los siguientes símbolos que aparecen en este documento sirven para indicar información importante:

ADVERTENCIA INDICA UNA SITUACIÓN POTENCIALMENTE PELIGROSA QUE, SI NO SE EVITA, PUEDE CAUSAR LA MUERTE O LESIONES FÍSICAS.

Indica ui PRECAUCIÓN datos o i

Indica una situación que puede causar daños al equipo, pérdida de datos o interferencias con otros equipos.

Nota Indica información importante que le permite realizar un mejor uso del sistema.

#### Otros documentos de utilidad

El siguiente documento también está disponible para este producto. Puede encontrarlo en <u>www.adic.com/manuals</u>:

- FastStor 2 Manual del usuario (6-00515-xx)
- Nota También hay disponibles notas sobre esta versión del producto. Las notas sobre esta versión describen los cambios realizados en su sistema o firmware desde la última versión, proporcionan información sobre compatibilidad, y explican todos los problemas conocidos y cómo resolverlos. Puede encontrar las notas sobre la versión en <u>www.adic.com/manuals</u>.

#### Para obtener más información o ayuda

Para obtener más información sobre este producto, visite la página web del centro de servicio al cliente en <u>www.adic.com/csc</u>. El centro de servicio al cliente contiene gran cantidad de información, incluidas las respuestas a las preguntas más frecuentes (FAQ). También puede tener acceso al software, firmware y controladores a través de esta página web.

Para obtener ayuda adicional, o si desea un curso de formación, póngase en contacto con ADIC:

| En Estados Unidos:                                 | 800-827-3822         |
|----------------------------------------------------|----------------------|
| En Europa y Japón:                                 | 00-800-9999-3822     |
| Para obtener información de<br>contacto adicional: | www.adic.com/contact |
| Para abrir una petición de<br>servicio:            | www.adic.com/techsu  |

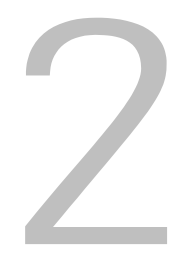

# Descripción

Este autocargador le proporciona un almacenamiento automático de datos, archivos, copias de respaldo y de recuperación de un rango de sistemas que va desde estaciones de trabajo de escritorio hasta redes de área local para oficinas pequeñas y redes de área de almacenamiento. El producto estándar está diseñado para que se utilice en un medio de oficina general y cuenta con una apariencia con terminaciones totales para utilizarse en un escritorio; no obstante, puede instalarse fácilmente en un estante.

El autocargador contiene una unidad y ocho ubicaciones de almacenamiento fijas para el medio de cinta. Hay una única puerta de la ranura situada en la parte delantera del autocargador para insertar y extraer cintas. Para mover las cintas dentro del autocargador se utiliza un mecanismo de carrusel, y para mover una cinta del carrusel a la unidad o del carrusel a la puerta de acceso del medio se utiliza un selector robótico. Hay un panel del operador situado en la parte delantera de la unidad para la interfaz del operador. La unidad también viene equipada con una Unidad de gestión remota (RMU), que permite el funcionamiento remoto del autocargador a través de un navegador de web.

Éste es compatible con la mayoría de los sistemas operativos y ambientes que admiten la interfaz SCSI, pero requiere soporte directo del sistema operativo o una aplicación de copia de respaldo compatible para sacar el máximo partido de todas sus funciones. Para obtener información específica acerca de su autocargador, además de su capacidad, información de la unidad y del tamaño físico, consulte <u>Especificaciones</u> en la página 61.

#### Características

El autocargador dispone de las siguientes características:

- **Panel del operador multifuncional**—El Panel del operador del autocargador se compone de cuatro LED, cuatro botones y una pantalla LCD. El panel del operador facilita todo lo que usted necesita para verificar el estado del autocargador y controlar todas sus funciones.
- Acceso a la gestión remota—Con la RMU se puede conectar a su autocargador a través de Ethernet y utilizar su navegador de web para gestionar operaciones. Puede acceder a todas las funciones disponibles sin que necesite un software específico o separado.
- Cartucho de limpieza—A pesar de que el cartucho de limpieza puede ocupar una ranura de almacenamiento de cartuchos en el autocargador (lo que facilita ciclos de limpieza automáticos), está permitido insertar manualmente el cartucho de limpieza mediante la importación del mismo a través del panel del operador.
- Comprobación previa del cartucho—Cuando encienda el autocargador, éste escaneará las ranuras de almacenamiento de cartuchos y la unidad, para crear después un registro de ubicación de cartuchos válidos.

- Protección contra inversión de cartuchos—La ranura de almacenamiento de cartuchos de importación y exportación está diseñada para evitar que se inserten los cartuchos de manera incorrecta.
- **Diagnóstico integrado**—Su autocargador incluye un firmware de diagnóstico que le indica cuándo hay que limpiar el cabezal de la unidad y además informa acerca de los resultados del diagnóstico y del estado de funcionamiento de la unidad.
- Lector de código de barras—El lector de código de barras hace un inventario y verifica los medios al instante.
- **Montaje en estante metálico preparado**—El juego de montaje en estante metálico disponible le permite montar el autocargador en el espacio de un estante de dos unidades.
- Buses de SCSI independientes—El autocargador y la unidad de cinta incluyen controladores independientes de la interfaz del sistema de computadoras pequeñas (SCSI). Cada uno admite los ajustes independientes de los comandos y mensajes de la SCSI. El autocargador y la unidad de cinta adjunta utilizan una interfaz SCSI de diferencial ancho de bajo voltaje (LVD).
- Intercambio de cartuchos masivos—Esta opción permite que un usuario importe o exporte por secuencias un conjunto completo de cartuchos.

#### Conmutadores e indicadores

El siguiente tema ilustra los componentes de funcionamiento delanteros, traseros y otros de su autocargador.

#### Panel delantero

Familiarícese con los componentes del panel delantero que se muestran en la Figura 1.

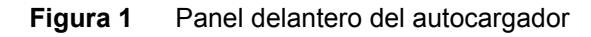

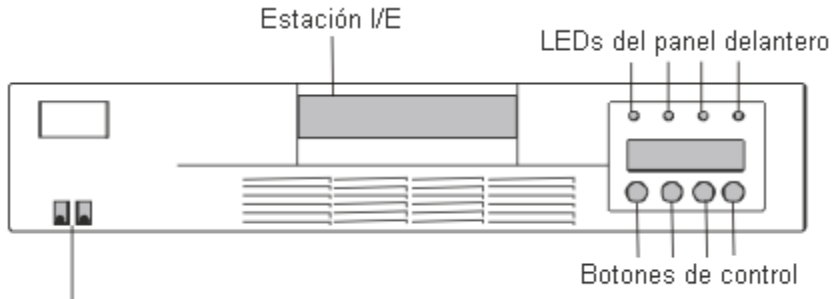

Conmutador de alimentación

#### Panel trasero

Familiarícese con los componentes del panel trasero que se muestran en la Figura 2.

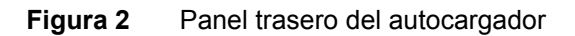

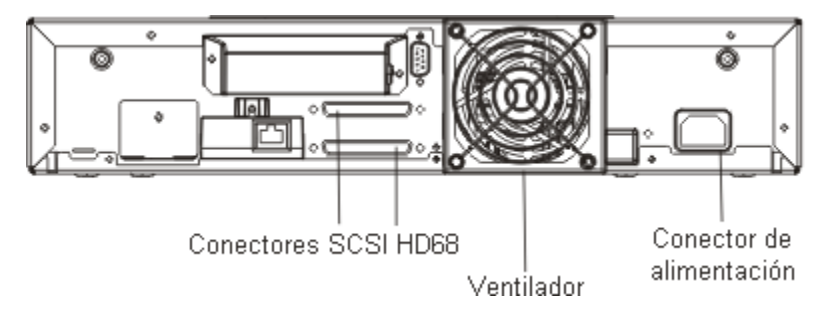

# 3

# Información preliminar

Esta sección describe cómo instalar y configurar su autocargador.

#### Desembalaje e inspección

Antes de comenzar, despeje la mesa o el escritorio para que pueda desempacar el autocargador.

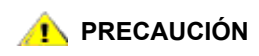

Si la temperatura de la habitación en la que se encuentra difiere de aquella en la que el autocargador fue transportado o almacenado en unos 15° C (30° F) o más, entonces deje que el autocargador se aclimate al entorno por lo menos durante unas 12 horas antes de abrir el embalaje.

#### Comprobar los accesorios

La caja del equipo del autocargador incluye los siguientes elementos:

- 1 cable de alimentación para EE.UU.
- 1 cable de alimentación para Europa
- 1 terminador multimodal LVD ultra-2 SCSI
- Lector de código de barras

#### Desempacar el autocargador

Siga las siguientes instrucciones para desempacar el autocargador.

- 1 Despeje la mesa o escritorio para tener espacio para desempacar el autocargador.
- 2 Inspeccione el embalaje por si existe algún daño. Si nota algún daño, infórmelo a la empresa de transporte de forma inmediata.
- 3 Abra el embalaje y retire el paquete de accesorios. Coloque el paquete de accesorios en otro lugar por el momento.
- 4 Saque el relleno y el autocargador fuera de la caja y coloque a este último en la superficie de trabajo con la parte superior hacia arriba.

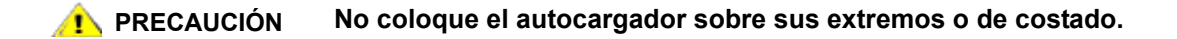

5 Retire con cuidado el relleno de embalaje de los laterales del autocargador. A continuación, extraiga la bolsa del autocargador.

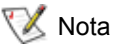

Guarde los materiales de embalaje en caso de que necesite mover o transportar el autocargador en el futuro.

#### Instalar el lector de código de barras

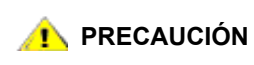

Para evitar que una descarga electroestática dañe la unidad, toque el panel trasero o caja de metal del autocargador antes de instalar el lector de código de barras.

Monte el lector de código de barras en el panel trasero del autocargador.

- 1 Si está instalando el lector de código de barras en un autocargador previamente configurado e instalado con la alimentación del autocargador activada, desactívela como se indica a continuación:
  - a. Utilice la punta de un bolígrafo para presionar el conmutador en OFF como aquí se muestra:

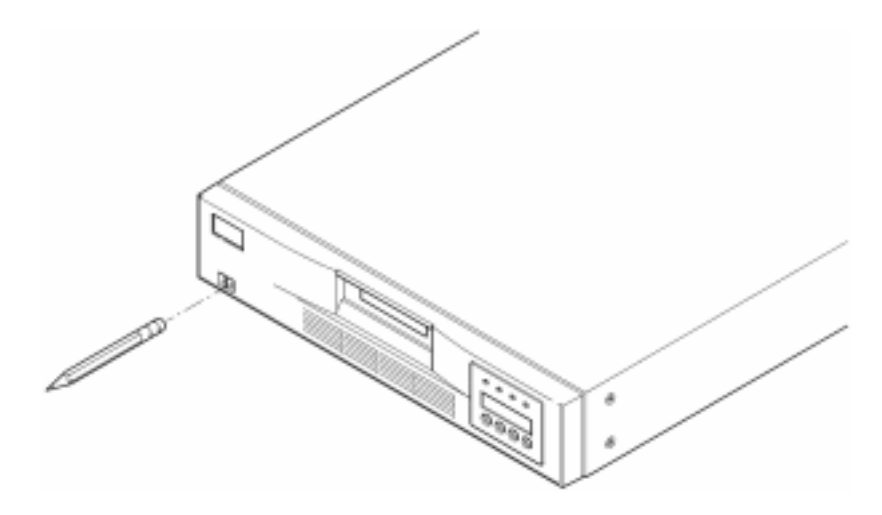

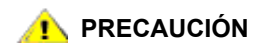

Al presionar el conmutador en OFF, el autocargador deja de funcionar sin desconectar el suministro eléctrico del autocargador. Para quitar el suministro eléctrico, debe desconectar el cable de alimentación de la fuente de alimentación.

- b. Desenchufe el cable de alimentación de la toma de corriente.
- c. Desenchufe el cable de alimentación del panel trasero del autocargador.
- d. Desconecte los cables SCSI del panel trasero del autocargador.

2 Extraiga la cubierta protectora de la ranura del lector de código de barras en el panel trasero. Guarde los tornillos. Guarde la cubierta protectora, puede que la necesite después de extraer el lector de código de barras.

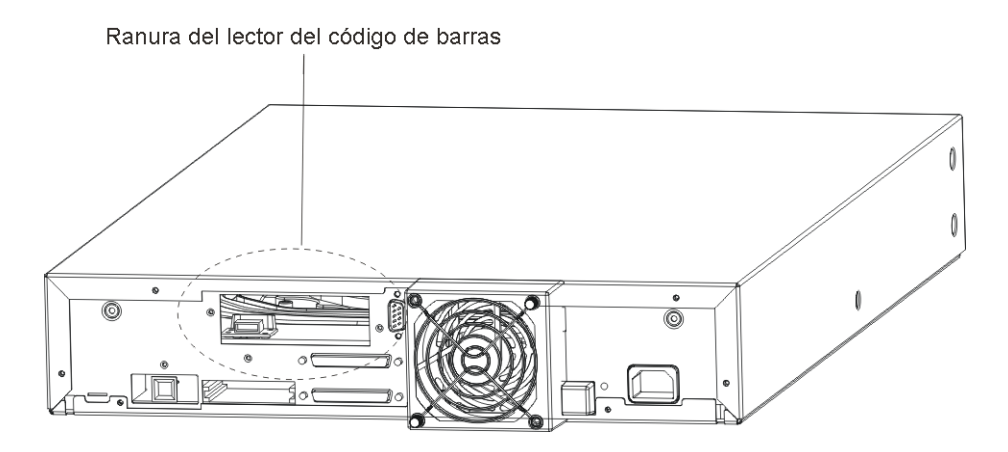

- 3 Oriente el lector del código de barras ante la ranura. Sólo hay una orientación posible. Compruebe que los agujeros se alinean.
- 4 Conecte el cable a la toma de corriente del controlador del código de barras.
- 5 Ajuste el lector del código de barras con los tornillos que extrajo de la cubierta protectora.

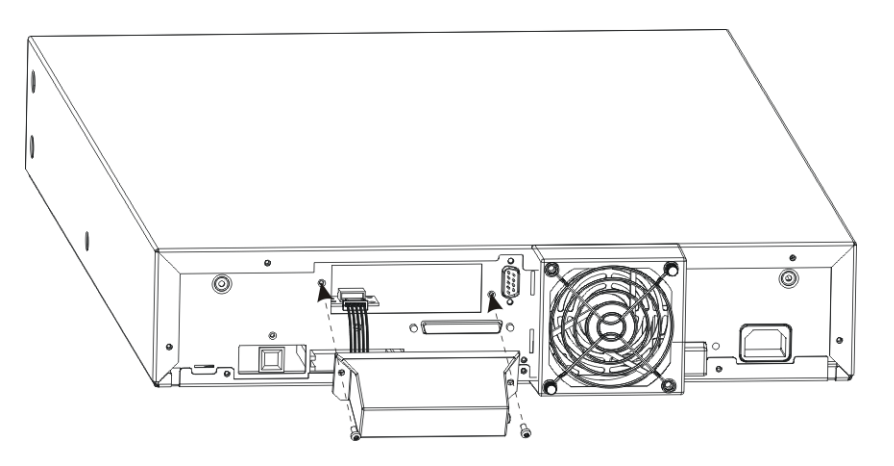

- 6 Si desea restablecer el suministro eléctrico, tras instalar el lector del código de barras en un autocargador previamente instalado y configurado, enciéndalo como se indica a continuación, de lo contrario, siga en <u>Elegir una ubicación para la instalación</u> en la página 8.
  - a. Vuelva a conectar los cables SCSI del panel trasero del autocargador.
  - b. Enchufe el cable de alimentación en la toma de corriente.
  - c. Enchufe el cable de alimentación en el panel trasero del autocargador.
  - d. Utilice la punta de un bolígrafo para presionar el conmutador en ON.
- 7 Revise la pantalla LCD para asegurarse de que el autocargador esté recibiendo energía. Si no está recibiendo energía, verifique las conexiones y la fuente de alimentación. Durante la autoverificación de encendido (POST), los cuatro LED se iluminan brevemente, seguidos sólo del centelleo del LED Ready/Activity. Cuando la secuencia de inicialización esté completa, la pantalla LCD muestra el menú principal.

Elija una ubicación de instalación que cumpla con los criterios citados en la <u>Tabla 1</u>. Consulte <u>Especificaciones</u> en la página 61 para obtener más información acerca de las especificaciones del autocargador.

#### Tabla 1Criterios de ubicación

| Requisito                    | Criterios                                                                                                    |
|------------------------------|----------------------------------------------------------------------------------------------------|
| Requisitos independientes    | Seleccione una ubicación que sea plana, sólida, a nivel y cercana a un servidor de sistema host. No coloque el autocargador en el suelo o sobre superficies alfombradas.                                                                                                    |
|                              | PRECAUCIÓN: No coloque el autocargador sobre sus<br>laterales o en posición invertida ni coloque artículos que<br>pesen mas de 5 kg sobre la parte superior del<br>autocargador.                                                                                                    |
| Temperatura de la habitación | 10-35° C (50-95° F)                                                                                                    |
| Fuente de alimentación       | Voltaje de alimentación de CA: 100-127 VCA; 200-240 VCA.<br>Frecuencia de línea: 50-60 Hz.<br>V Nota: Coloque la toma de corriente de CA cerca del<br>autocargador. El cable de alimentación de CA es el<br>dispositivo de desconexión de CA principal del producto y debe<br>tener fácil acceso en todo momento. |
| Peso                         | 12 kg (26 lbs)                                                                                                    |
| Calidad del aire             | Fuentes mínimas de contaminación de partículas. Evite las<br>áreas cercanas a puertas o pasillos de uso frecuente,<br>suministros apilados que acumulan polvo, impresoras y<br>habitaciones llenas de humo.                                                                                                    |
|                              | PRECAUCIÓN: El exceso de polvo y de desechos<br>puede dañar las cintas y las unidades de cinta.                                                                                                    |
| Humedad                      | 20-80% HR                                                                                                    |
| Espacio                      | Mínimo trasero de 15,4 cm (6 pulgadas)<br>Mínimo delantero de 30,8 cm (12 pulgadas)<br>Mínimo lateral de 5,08 cm (2 pulgadas)                                                                                                    |

Nota Si está instalando un autocargador en un estante, siga las instrucciones en el juego de montaje en estante metálico antes de continuar con <u>Conexiones SCSI del autocargador</u> en la página 9.

#### Preparar el sistema host

En este punto, debe consultar el manual de instalación del software para ver las instrucciones acerca de la instalación del software de controlador/copia de respaldo para el autocargador en el sistema host. Lea acerca del <u>Adaptador del sistema host SCSI y pautas de conexión</u> antes de instalar el software.

#### Adaptador del sistema host SCSI y pautas de conexión

En caso necesario, instale unidades compatibles, un software y un adaptador del sistema host SCSI. Consulte los manuales del sistema host y del adaptador de sistema host SCSI para obtener instrucciones detalladas. Además, siga estas pautas generales:

- Asegúrese de que su aplicación de copia de respaldo admite el adaptador de sistema host SCSI. Dependiendo de la configuración del servidor, es posible que tenga que cambiar los ID de SCSI del autocargador (ver Examinar o cambiar los ID de SCSI).
- Asegúrese de que el sistema servidor host tenga una ranura de expansión abierta.
- Si el sistema servidor host está conectado a una red, verifique el administrador del sistema antes de apagar el suministro eléctrico.
- Utilice procedimientos adecuados para evitar una descarga electrostática (ESD). Utilice muñequeras de conexión a tierra y alfombrillas antiestáticas cuando manipule componentes internos.
- 😻 Nota

Se recomienda el adaptador de bus del sistema host LVD. Un adaptador de bus del sistema host SCSI de extremo único funciona, pero puede distorsionar gravemente el rendimiento. Si existe cualquier dispositivo SE en el mismo bus SCSI, todo el bus SCSI baja a la velocidad SE y puede distorsionar el rendimiento de forma grave.

#### Conexiones SCSI del autocargador

El autocargador incorpora un bus SCSI con Diferencial de bajo voltaje (LVD) y con SCSI-2 ancho, pero también se puede conectar a un bus SCSI de Extremo único (SE). Asegúrese de que su controlador o adaptador de sistema host SCSI admita estos estándares. Si conecta el autocargador a un bus SCSI SE o si existen dispositivos SE conectados al mismo bus SCSI, el rendimiento del autocargador se limita a la velocidad máxima de transferencia de datos y a la longitud máxima de cable del bus SE.

El autocargador NO es compatible con un bus SCSI con diferencial estándar (Diff) o con Diferencial de alto voltaje (HVD). El autocargador es compatible con un bus SCSI estrecho (de 50 espigas) utilizando un adaptador de 68 a 50 espigas que termine las 18 espigas que no se utilizan. Estos adaptadores se etiquetan en ocasiones como terminación de bit superior.

#### Conectar SCSI y cables de alimentación

A continuación, se describe cómo conectar el SCSI y los cables de alimentación.

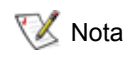

- El autocargador es un dispositivo ultra-2 ancho. Utilice únicamente cables y terminadores específicos para el uso de ultra-2 o etiquetados como multimodales.
- 1 Apague y desactive el servidor seleccionado. Desactive todos los dispositivos conectados, tales como impresoras y otros dispositivos SCSI. Retire los cables de alimentación del servidor y todos los accesorios conectados.

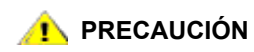

### El hecho de no retirar los cables de alimentación de estos dispositivos podría causar daños en el autocargador.

- 2 Conecte uno de los extremos del cable SCSI a uno de los conectores en el panel trasero del autocargador.
- 3 Conecte el otro extremo del cable SCSI al conector del adaptador de bus del sistema host SCSI o al conector del dispositivo anterior en el bus SCSI.
  - Nota Si el cable SCSI no se ajusta al conector de su adaptador del sistema host SCSI, puede que tenga un adaptador de sistema host SCSI incompatible o bien necesite un adaptador de cable o un cable distinto. Para más información, póngase en contacto con el representante de servicio o el fabricante del adaptador del sistema host SCSI.
- 4 Realice una de las siguientes acciones:
  - En caso de que el autocargador sea el último o único dispositivo en el bus SCSI, conecte el terminador al conector SCSI que queda en el panel trasero del autocargador.
  - De lo contrario, conecte el cable al próximo dispositivo en el bus SCSI. Asegúrese de que el último dispositivo en el bus SCSI esté terminado de forma adecuada.
- 5 Encienda el autocargador como se indica a continuación:
  - a. Enchufe el cable de alimentación en la toma de corriente.
  - b. Enchufe el cable de alimentación en el panel trasero del autocargador.
  - c. Utilice la punta de un bolígrafo para presionar el conmutador en ON.
- 6 Revise la pantalla LCD para asegurarse de que el autocargador esté recibiendo energía. Si no es así, verifique las conexiones y la fuente de alimentación. Durante la autoverificación de encendido (POST), los cuatro LED se iluminan brevemente, seguidos sólo del centelleo del LED Ready/Activity. Cuando la secuencia de inicialización se completa, la pantalla LCD muestra el menú principal.
- 7 Encienda todo dispositivo que anteriormente apagó y luego encienda el servidor.
- 8 Verifique la conexión entre el autocargador y el sistema host asegurándose de que el sistema operativo del sistema servidor host reconoce al autocargador:
  - En Windows 2000™: Configuración -> Panel de control -> Sistema -> Hardware -> Administrador de dispositivos -> Unidad de cinta y/o Cambiador de medios
  - En Windows 2003™: Configuración -> Panel de control -> Sistema -> Hardware -> Administrador de dispositivos -> Unidad de cinta y/o Cambiador de medios

Para obtener más información acerca de la verificación de la conexión de los dispositivos SCSI, consulte la documentación del sistema operativo.

#### Conexión de más de un autocontrolador

Si va a conectar más de un autocargador en el mismo canal SCSI, conecte cada unidad a la anterior con un cable de interfaz blindado adicional. No importa a qué conector SCSI de cada autocargador conecte el cable de interfaz. Toda ID de SCSI viene predefinida con cada autocargador. Asegúrese de configurar cada unidad del autocargador con su ID SCSI de unidad e ID de cargador único. Sus autocargadores no funcionarán correctamente si tienen los mismos ID de SCSI. Consulte Examinar o cambiar los ID de SCSI. Asegúrese también de haber terminado el último dispositivo de la cadena.

4

# Funcionamiento del autocargador

Este tema trata acerca de cómo poner en funcionamiento los componentes del autocargador.

#### Panel del operador

El panel del operador consiste en una pantalla de cristal líquido (LCD), cuatro LEDs y cuatro botones. El panel del operador le facilita todo lo que necesita para verificar el estado del autocargador y controlar todas sus funciones.

#### Figura 3 Panel de control del operador

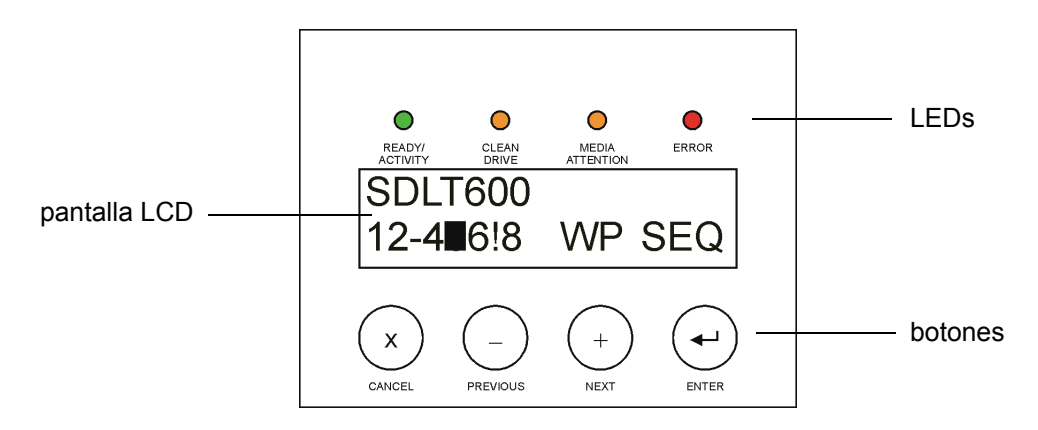

#### Pantalla LCD

La pantalla predeterminada es la del menú principal. En la línea superior del menú principal aparece el estado del autocargador y en la segunda línea aparece el inventario de cartuchos actual. La línea de estado del autocargador indica la operación actual. El inventario de cartuchos indica el estado de las ranuras de cartucho como a continuación:

- El número de ranura indica las ranuras completas.
- Un guión (-) indica las ranuras vacías.
- Si un cartucho se está actualmente cargado en la unidad, la pantalla alterna el número de la posición inicial de ese cartucho con un bloque negro.
- Un signo de exclamación (!) indica que el autocargador ha identificado un cartucho que o bien es un tipo no válido o bien se ha producido un error en los medios. En este caso, el indicador LED de Media Attention también se ilumina. Consulte <u>Indicadores LED</u> en la página 12 para obtener más información.

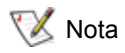

Cuando el autocargador está en modo secuencial, aparece "SEQ". Cuando se carga un cartucho de protección contra escritura en la unidad de cinta, aparece "WPO".

#### Indicadores LED

El panel del operador incluye cuatro indicadores LED que proporcionan gran variedad de información, como se detalla en la siguiente tabla.

| Tabla | 2 | Indicadores | I FD |
|-------|---|-------------|------|
| rabia | 4 | mulcauores  | ヒヒレ  |

| LED             | Color | Descripción                                                                                                    |
|-----------------|-------|----------------------------------------------------------------------------------------------------|
| Ready/Activity  | Verde | Se ilumina cuando está encendido. Parpadea cuando hay actividad de unidad de cinta o de los sistemas robotizados del autocargador.                                                                                                    |
| Clean Drive     | Ámbar | Se ilumina cuando la unidad de cinta ha determinado que debe<br>usarse un cartucho de limpieza (ver <u>Limpiar la unidad de cinta</u> en la<br>página 20). No es necesario limpiar de nuevo la unidad de cinta.                                                                                                    |
| Media Attention | Ámbar | Se ilumina si la unidad de cinta ha detectado un cartucho o un fallo en<br>la cinta. Se recomienda exportar el cartucho del autocargador. De<br>este modo, se apagará el LED (ver <u>Exportar cartuchos</u> en la<br>página 17). Si un cartucho en particular causa estos síntomas de<br>forma repetida, dicho cartucho puede estar defectuoso. Para más<br>información, vaya a las siguientes secciones de la <u>Tabla 4</u> , <u>Tabla de</u><br><u>solución de problemas</u> :<br><u>Medios</u> en la página 41 y <u>Problemas del LED Media Attention</u> en la<br>página 43. |
| Error           | Rojo  | Se ilumina si ocurre un error irrecuperable en la unidad de cinta o en<br>el autocargador. En la pantalla LCD aparece el mensaje de error<br>correspondiente (ver <u>Examinar códigos de error del autocargador</u> en<br>la página 47).                                                                                                    |

#### Botones de control

El panel del operador incluye cuatro botones que permiten acceder a todas las funciones y menús de información. La <u>Tabla 3 en la página 12</u> describe cada función del botón de control.

| Tabla 3         Botones de contro |
|-----------------------------------|
|-----------------------------------|

| Botón    | Descripción                                                                               |
|----------|-------------------------------------------------------------------------------------------|
| Cancel   | Cancela la opción del menú actual y vuelve al nivel de menú anterior o al menú principal. |
| Previous | Selecciona el elemento o valor anterior en el menú actual.                                |
| Next     | Selecciona el siguiente elemento o valor en el menú actual.                               |
| Enter    | Ejecuta el menú actual o selecciona la opción actual que aparece en el panel LCD.         |

#### Estructura del menú

El siguiente gráfico describe la estructura del menú del autocargador.

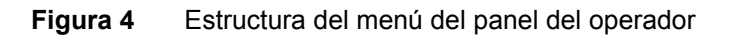

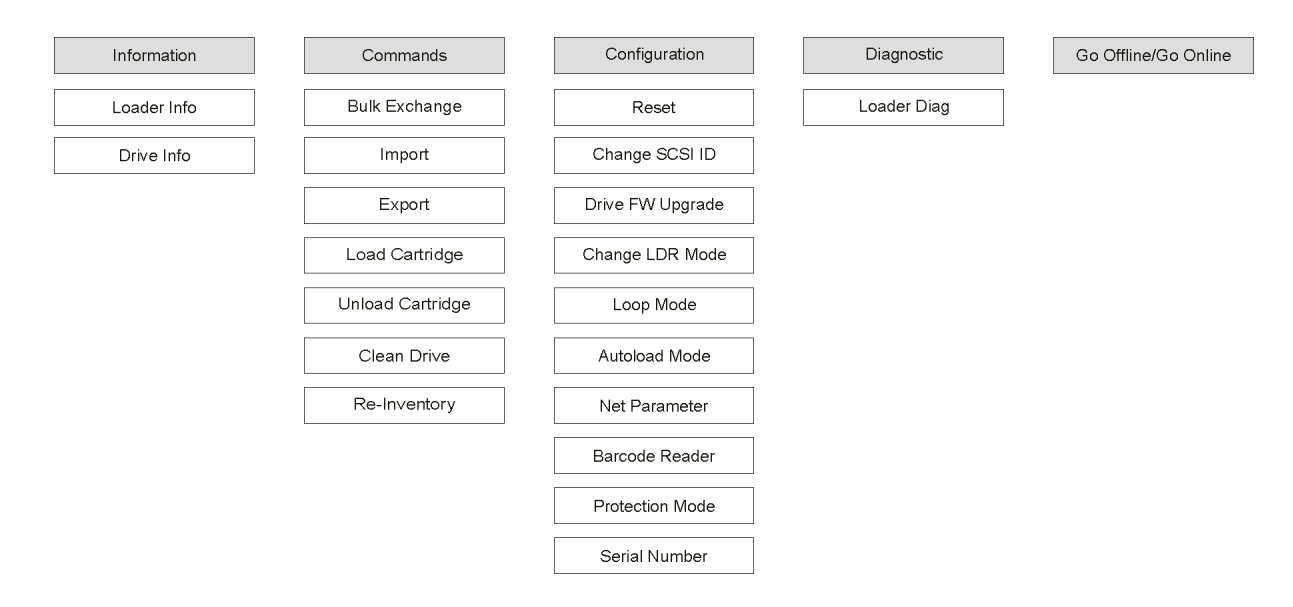

#### Encender el autocargador

- 1 Enchufe el cable de alimentación en la toma de corriente.
- 2 Enchufe el cable de alimentación en el panel trasero del autocargador.
- 3 Utilice la punta de un bolígrafo para presionar el conmutador ON como se muestra a continuación:

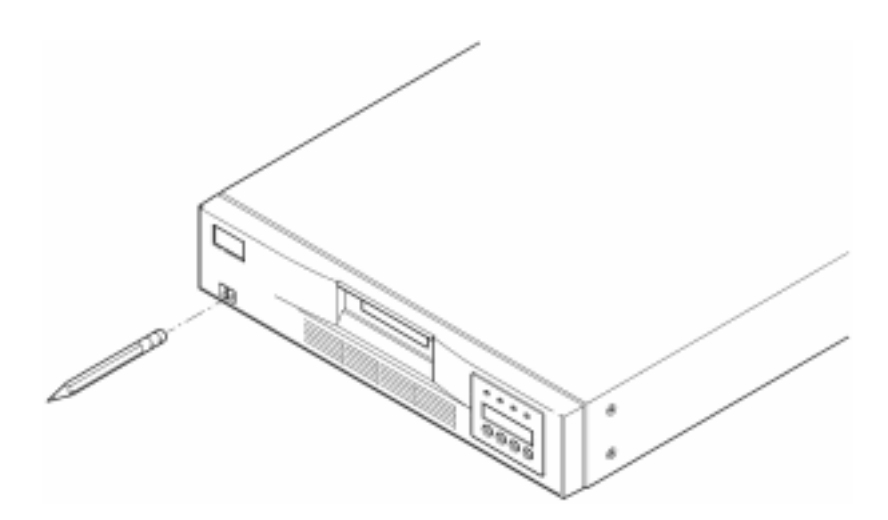

4 Revise la pantalla LCD para asegurarse de que el autocargador esté recibiendo energía. Si no es así, verifique las conexiones y la fuente de alimentación. Durante la autoverificación de encendido (POST), los cuatro LED se iluminan brevemente, seguidos sólo del centelleo del LED Ready/Activity. Cuando la secuencia de inicialización se completa, la pantalla LCD muestra el menú principal.

Si ya ha instalado un lector de código de barras, utilice el panel del operador para configurarlo.

- 1 En el menú principal, pulse + o hasta que aparezca Go offline. Pulse ENTER.
- 2 Pulse + o hasta que aparezca **Configuration**. Pulse **ENTER**.
- 3 Pulse + o hasta que aparezca **Barcode Reader OFF**. Pulse **ENTER**.
- 4 Pulse + o hasta que aparezca BCR CHANGE TO: Aparece ON. Pulse ENTER.

El mensaje *Enable BCR* aparece en el panel del operador. A continuación, el lector de código de barras escanea todas las ranuras. Una vez que se activa el lector de código de barras, el autocargador y el sistema host perciben su presencia. Funcionalmente, el software host controla el lector de código de barras.

#### Configurar la unidad de gestión remota

Antes de configurar la RMU, obtenga una dirección de IP válida de su administrador de sistema y utilice un cable Ethernet para conectar el puerto Ethernet de la parte trasera de la RMU al puerto de Ethernet en una red de trabajo.

Para que la RMU funcione correctamente, el sistema que ejecuta su navegador de web debe configurarse para aceptar cookies.

- 1 Pulse + o hasta que aparezca **Go offline**. Pulse **ENTER**.
- 2 Pulse + o hasta que aparezca Configuration. Pulse ENTER.
- 3 Pulse + o hasta que aparezca Net Parameters. Pulse ENTER.
- 4 Pulse + o hasta que aparezca Network OFF. Pulse ENTER.
- 5 Pulse + para cambiar la pantalla a Network CHANGE TO: ON. Pulse ENTER.
- 6 Pulse + o hasta que aparezca DHCP OFF.
  - Si está utilizando DHCP, pulse ENTER. Pulse + o hasta que aparezca DHCP CHANGE TO: Aparece ON. Pulse ENTER. Pulse CANCEL para volver al árbol del menú. Se le indicará que cicle la energía. Para más información, consulte <u>Encender el autocargador</u> en la página 13. Salga de este procedimiento.
  - Si no está utilizando DHCP, siga con el en la página <u>4-14</u> de este capítulo.
- 7 Pulse + o hasta que aparezca IP Address. Pulse ENTER.

El puntero señala en forma predeterminada el primer dígito de la dirección IP predeterminada "000.000.000".

- 8 Configure cada dígito de la dirección IP.
  - Pulse ENTER para conservar el "0".
  - Pulse + para aumentar el dígito.
  - Pulse para disminuir el dígito.

Cuando la dirección IP esté correcta, pulse **ENTER**. Si su red Ethernet no requiere una puerta de acceso a red o máscara de red, siga con el en la página <u>4-15</u> de este capítulo.

- 9 Si su red Ethernet requiere una puerta de acceso a red, pulse + o hasta que aparezca GATEWAY ADDRESS.
  - Pulse ENTER. El puntero señala en forma predeterminada el primer dígito de la dirección de puerta de acceso predeterminada "000.000.000".
  - Configure cada dígito de la dirección de puerta de acceso.
  - Pulse ENTER para conservar el "0".
  - Pulse + para aumentar el dígito.
  - Pulse para disminuir el dígito.

Cuando la dirección de IP esté correcta, pulse ENTER.

10 Si su red Ethernet requiere una máscara de red, pulse + o – hasta que aparezca NETMASK.

- Pulse ENTER. El puntero señala en forma predeterminada el primer dígito de la dirección de subred predeterminada "000.000.000".
- Configure cada dígito de la máscara de red:
- Pulse ENTER para conservar el "0"
- Pulse + para aumentar el dígito.
- Pulse para disminuir el dígito.

Cuando la máscara de red esté correcta, pulse ENTER.

**11** Pulse **CANCEL** para volver al árbol del menú. Se le indicará que cicle la energía. Para más información, consulte <u>Encender el autocargador</u> en la página 13.

La nueva configuración no se puede utilizar hasta que se haya ciclado la energía.

#### Trabajar con cartuchos de datos

A continuación se describe cómo trabajar con cartuchos de datos. Para obtener información específica acerca de los cartuchos de datos que el autocargador admite, vea <u>Especificaciones</u> en la página 61.

#### Cartuchos protegidos contra escritura

Todos los cartuchos tienen un conmutador de protección contra escritura para evitar que los datos se borren o se sobrescriban. Antes de cargar un cartucho en el autocargador, asegúrese de que el conmutador de protección contra escritura que se encuentra en la parte delantera del cartucho esté en la posición deseada. Deslice el interruptor hacia la derecha para proteger contra escritura el cartucho.

 En los cartuchos Super DLTtape II se aprecia un rectángulo naranja que indica que el cartucho está protegido contra escritura. Vea la <u>Figura 5</u> para conocer la ubicación del conmutador en un cartucho de datos Super DLTtape II.

Deslice el conmutador hacia la izquierda para permitir que el conmutador escriba actualizaciones en la cinta.

- El conmutador de protección contra escritura muestra un hueco negro cuando el cartucho permite sobrescribir y borrar datos.
- WotaCuando en la unidad se carga un cartucho protegido contra escritura, en la línea<br/>inferior de la pantalla LCD aparece WP junto a la información del inventario. Este<br/>mensaje aparece hasta que se descarga el cartucho de la unidad.

Figura 5 Conmutador de protección contra escritura en un cartucho Super DLTtape II

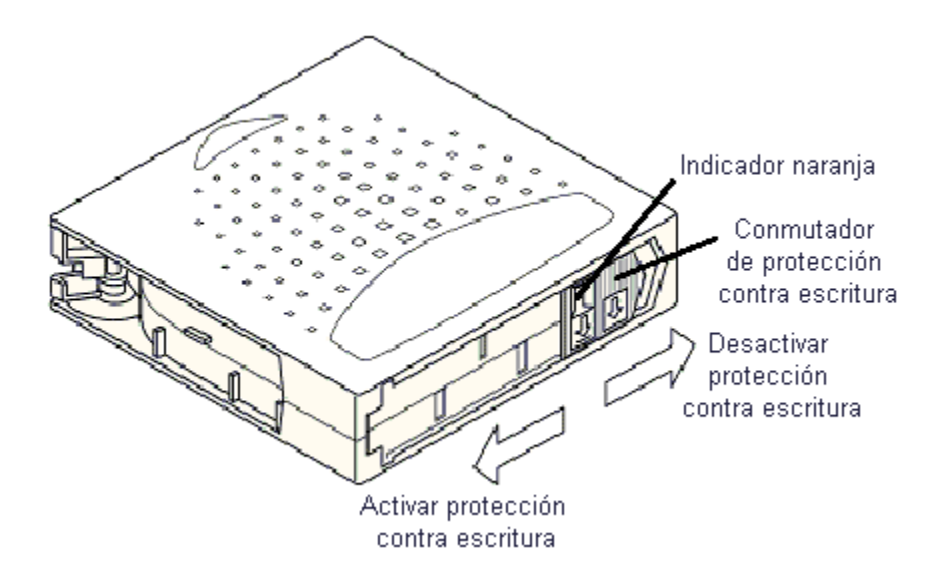

#### Importar cartuchos

Esta opción le ordena al autocargador importar un cartucho en una ranura vacía específica del carrusel.

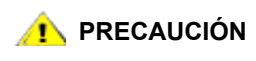

El hecho de realizar una importación o exportación del medio durante una copia de respaldo de datos puede generar resultados adversos, entre ellos, un error en la creación de la copia de respaldo u otros errores.

- 1 Asegúrese de que el conmutador de protección contra escritura esté ajustado para cada cartucho (ver <u>Cartuchos protegidos contra escritura</u> en la página 15).
- 2 Pulse + o hasta que aparezca Go offline. Pulse ENTER.
- 3 Pulse + o hasta que aparezca Commands.
- 4 Pulse ENTER para acceder a las opciones disponibles.
- 5 Pulse + o hasta que aparezca Import. Pulse ENTER.
- 6 Pulse + o hasta que aparezca el número de ranura deseado y, a continuación, pulse ENTER.

No tiene la opción de importar un cartucho a una ranura ocupada.

- 7 Cuando aparezca el mensaje **Insert Cartridge** y se abra la ranura de despacho, inserte el cartucho de datos deseado en la ranura de despacho de modo que el conmutador de protección contra estructura mire hacia fuera del autocargador.
  - 😻 Nota

Si usa el panel del operador para limpiar la unidad, importe el cartucho de limpieza solamente cuando el panel del operador lo requiera. Puede mantener un cartucho de limpieza en el autocargador si el software de copia de respaldo puede manejar la limpieza de la unidad.

- 8 Repita el <u>Paso 6</u> y el <u>Paso 7</u> según sea necesario para cualquier cartucho adicional y luego presione **CANCEL** una vez que termine de importar los cartuchos.
- **9** Compruebe que el panel del operador muestra que las ranuras deseadas tienen los cartuchos instalados.

#### Exportar cartuchos

Esta opción mueve un cartucho de una ranura específica a la ranura de despacho.

#### 🕂 PRECAUCIÓN

El hecho de realizar una importación o exportación del medio durante una copia de respaldo de datos puede generar resultados adversos, entre ellos, un error en la creación de la copia de respaldo u otros errores.

- 1 Pulse + o hasta que aparezca Go offline. Pulse ENTER.
- 2 Pulse + o hasta que aparezca Commands. Pulse ENTER.
- 3 Pulse + o hasta que aparezca **Export**. Pulse **ENTER**.
- 4 Pulse + o hasta que aparezca el número de ranura deseado. Pulse ENTER. No tiene la opción de exportar desde una ranura vacía y no puede exportar directamente desde una unidad.
- 5 Cuando aparezca el mensaje **Remove Cartridge** y se expulse el cartucho a través de la ranura de despacho, extraiga el cartucho exportado del autocargador y pulse **ENTER**.
- 6 Repita el <u>Paso 4</u> y el <u>Paso 5</u> según sea necesario para cualquier cartucho adicional.
- 7 Presione CANCEL cuando haya terminado de exportar los cartuchos.
- 8 Asegúrese de que el panel del operador indica que las ranuras deseadas contienen cartuchos.

#### Utilizar el intercambio masivo

Esta opción permite que un usuario importe o exporte un conjunto de cartuchos completo. La operación de intercambio masivo se inicia en la ranura 1 y pasa por las 8 ranuras, exportando los cartuchos presentes. El usuario tiene la oportunidad de insertar un nuevo cartucho antes de pulsar la tecla **ENTER**.

- 1 Pulse + o hasta que aparezca Go offline. Pulse ENTER.
- 2 Pulse + o hasta que aparezca Commands. Pulse ENTER.
- 3 Pulse + o hasta que aparezca Bulk Exchange. Pulse ENTER.

La puerta se abre. Si hay un cartucho en la ranura 1, se exporta. Se le pedirá que extraiga el cartucho. Inserte un cartucho de recambio si así lo desea.

4 Pulse ENTER.

La puerta se abre. Si hay un cartucho en la ranura 2, se exporta. Se le pedirá que extraiga el cartucho. Inserte un cartucho de recambio si así lo desea.

Este proceso se repite de la ranura 3 a la 8.

#### Cargar cartuchos

Esta opción carga un cartucho desde las ranuras del autocargador a la unidad de cinta.

- 1 Pulse + o hasta que aparezca Go offline. Pulse ENTER.
- 2 Pulse + o hasta que aparezca Commands. Pulse ENTER.
- 3 Pulse + o hasta que aparezca Load Cartridge.
- 4 Pulse ENTER para seleccionar.
- 5 Pulse + o hasta que aparezca el número de ranura deseado y, a continuación, pulse ENTER. El número de ranura que ha seleccionado indica el cartucho que se va a cargar en la unidad de cinta.

؆ Nota

Solamente aparecen los números de ranuras que contienen cartuchos.

Mientras se cargan los cartuchos, en el panel del operador aparecen mensajes de estado. Cuando finaliza la operación, aparecerá *Drive Stopped*.

6 Repita esta acción con todos los cartuchos que desee cargar (hasta 8 cartuchos).

#### Descargar cartuchos

Esta opción descarga el cartucho desde la unidad de cinta a su ranura original.

- 1 Pulse + o hasta que aparezca Go offline. Pulse ENTER.
- 2 Pulse + o hasta que aparezca Commands.
- 3 Pulse ENTER para seleccionar.
- 4 Pulse + o hasta que aparezca Unload Cartridge.
- 5 Pulse ENTER para descargar el cartucho de la unidad de cinta.

Cuando el cartucho esté descargado, en el panel del operador aparecerán mensajes de estado. Cuando finaliza la operación, aparece *Drive Empty*.

6 Repita esta acción con todos los cartuchos que desee descargar.

#### Nuevo inventario de cartuchos

Esta opción analiza las ranuras y unidades del autocargador.

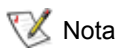

a Sólo es necesario ejecutar este comando si el inventario del autocargador es distinto al que aparece en el panel del operador.

- 1 Pulse + o hasta que aparezca Go offline. Pulse ENTER.
- 2 Pulse + o hasta que aparezca Commands.
- 3 Pulse ENTER para acceder a las opciones disponibles.
- 4 Pulse + o hasta que aparezca Re-inventory.
- 5 Pulse ENTER.

El autocargador revisa la unidad y cada ranura de cartucho en busca de cintas con el fin de actualizar la información del inventario.

#### Mantener cartuchos

Para garantizar la mayor vida útil posible de todos sus cartuchos, siga estas pautas:

- Coloque a la vista los procedimientos que describen la manipulación adecuada del medio.
- Asegúrese de que todos los que manipulan cintas estén capacitados de forma adecuada para realizarlo.
- No deje caer ni golpee los cartuchos. Un golpe muy fuerte podría dañar los contenidos de un cartucho o el cartucho mismo, inhabilitando su uso definitivamente.
- No exponga los cartuchos a la luz directa del sol o a fuentes de calor, como calefactores portátiles o conductos de calefacción.
- No apile más de cinco cartuchos.
- Para conocer los intervalos de temperatura y humedad para los cartuchos Super DLTtape II, consulte la <u>Tabla 24</u> en la página 63.
- Si se expone un cartucho a temperaturas que se encuentran fuera de los límites especificados anteriormente, estabilice el cartucho a temperatura ambiente durante un tiempo equivalente al que estuvo expuesto a temperaturas extremas o durante 24 horas, el que sea inferior de los dos.
- No coloque los cartuchos cerca de las fuentes de energía electromagnética o campos magnéticos fuertes, tales como monitores de computadoras, motores eléctricos, altavoces o equipos de rayos X. La exposición a energía electromagnética o a campos magnéticos puede destruir los datos y el servocódigo incrustado, escrito en el medio por el fabricante, inhabilitando así su uso definitivamente.
- Coloque las etiquetas de identificación solamente en la ranura del cartucho destinada para ello.
- Si quiere transportar un cartucho, hágalo en su embalaje original o en uno que esté en mejores condiciones.
- No inserte cartuchos dañados en la unidad.
- No toque la cinta o la guía de cinta.
- No desmagnetice cartuchos que pretenda reutilizar.

Cuando el LED Clean Drive está encendido, es necesario limpiar la unidad de cinta del autocargador. Los tiempos de limpieza pueden variar de unos segundos a unos minutos mientras parpadea el indicador LED Ready. Use solamente los cartuchos de limpieza autorizados para el autocargador.

- Nota Si está utilizando los comandos del panel del operador para limpiar la unidad, importe el cartucho de limpieza sólo después de haber seleccionado **Clean Drive**. Si desea mantener un cartucho de limpieza en el autocargador, el software de copia de respaldo deberá manejar la limpieza de la unidad.
- 1 Pulse + o hasta que aparezca Go offline. Pulse ENTER.
- 2 Pulse + o hasta que aparezca Commands.
- 3 Pulse ENTER.
- 4 Pulse + o hasta que aparezca Clean Drive y, a continuación, pulse ENTER.
- 5 Si el carrusel está completo, el panel del operador mostrará el mensaje *No slot free for transfer*. Pulse **CANCEL** repetidamente hasta que aparezca el menú principal. Exporte un cartucho para dar espacio al cartucho de limpieza.

Vea <u>Exportar cartuchos</u> en la página 17 para obtener instrucciones y luego vuelva al <u>Paso 1</u> para limpiar la unidad de cinta.

6 Inserte el cartucho de limpieza en la ranura de despacho del autocargador. Durante el proceso de limpieza, que puede llevar varios minutos, el panel del operador muestra el mensaje *Drive Cleaning*.

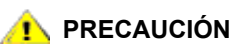

Si el cartucho no es un cartucho de limpieza válido, el panel del operador muestra el mensaje *Invalid Tap*e y exporta el cartucho.

7 Cuando finalice la limpieza de la unidad, el indicador LED Clean Drive se apagará (si está encendido) y el autocargador descargará y exportará el cartucho de limpieza. Extraiga el cartucho de limpieza y pulse ENTER cuando el panel del operador se lo indique.

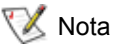

Si los indicadores de LED **Clean Drive** o **Media Attention** se iluminan cuando inserta otro cartucho justo después de realizar la limpieza, entonces consulte la <u>Tabla 4 en la página 40</u>.

8 Si tuvo que extraer un cartucho de datos para importar un cartucho de limpieza, importe la cinta a su ranura original. Consulte <u>Importar cartuchos</u> en la página 16 para obtener más información.

5

# Administración del autocargador

Esta sección trata sobre la administración del autocargador, incluido el reinicio del autocargador, la configuración de los ID de SCSI, la configuración del modo de cargador y la actualización del firmware. También puede utilizar la Prueba del sistema (ver <u>Realizar prueba de sistema</u> en la página 26) y la herramienta de recuperación de información (ver <u>Recuperar información</u> en la página 26) para administrar el autocargador.

#### Restablecer el autocargador

Esta opción restablece la robótica del autocargador y la unidad de cinta dentro del autocargador, obliga a que se efectúe un nuevo inventario de cartuchos y elimina toda condición de error actual.

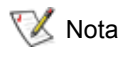

Esta opción se utiliza principalmente cuando el autocargador presenta un error. No obstante, toda copia de seguridad que no se haya verificado como completa deberá darse por perdida.

- 1 Pulse + o hasta que aparezca Go offline. Pulse ENTER.
- 2 Pulse + o hasta que aparezca Configuration.
- 3 Pulse ENTER para seleccionar.
- 4 Pulse + o hasta que aparezca Reset.
- 5 Pulse ENTER para restablecer el autocargador.

Tras la inicialización, el autocargador vuelve a la operación normal y muestra el menú principal.

#### Examinar o cambiar los ID de SCSI

Utilice esta opción para ver o cambiar los ID de SCSI que utiliza el autocargador. El autocargador ocupa dos ID de SCSI; uno de ellos se asigna al autocargador y el segundo ID se asigna a la unidad de cinta.

El ID de SCSI predeterminado para el controlador SCSI del autocargador es 0. El ID de SCSI predeterminado para la unidad de cinta es 5. Sólo tiene que cambiar un ID de SCSI si ya existe uno o más dispositivos asignados a estos ID.

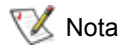

Si cambió el ID de SCSI, es posible que también deba ciclar la energía del sistema host y reconfigurar su software de copia de respaldo antes de utilizar el autocargador. Para obtener más información, consulte los manuales de software y hardware.

#### Examinar o cambiar el ID de SCSI del autocargador

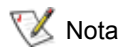

Esta característica no está presente en la versión LTO de FastStor 2.

Utilice el siguiente procedimiento para ver o modificar el ID de SCSI del autocargador.

- 1 Pulse + o hasta que aparezca Go offline. Pulse ENTER.
- 2 Pulse + o hasta que aparezca **Configuration**.
- 3 Pulse ENTER para seleccionar.
- 4 Pulse + o hasta que aparezca Change SCSI ID.
- 5 Pulse ENTER para seleccionar.
- 6 Pulse + o hasta que aparezca en el panel del operador Loader y a continuación pulse ENTER para seleccionar.
- 7 Pulse + o hasta que se muestre el ID de SCSI deseado. Pulse ENTER. Pulse CANCEL para sólo visualizar.

Si ha realizado cambios, el mensaje *Cycle Power for New SCSI ID (Ciclar energía para el nuevo ID de SCSI)* aparece en la pantalla LCD.

8 Desactive el autocargador. Tras unos pocos segundos, vuelva a activarlo.

El ID de SCSI seleccionado se encuentra ahora vigente.

#### Examinar o cambiar el ID de SCSI de la unidad de cinta

Utilice el siguiente procedimiento para examinar o modificar el ID de SCSI de la unidad de cinta.

- 1 Pulse + o hasta que aparezca Go offline. Pulse ENTER.
- 2 Pulse + o hasta que aparezca Configuration.
- 3 Pulse ENTER para seleccionar.
- 4 Pulse + o hasta que aparezca Change SCSI ID.
- 5 Pulse ENTER para seleccionar.
- 6 Pulse + o hasta que aparezca en el panel del operador Drive.
- 7 Pulse ENTER para seleccionar.
- 8 Pulse + o hasta que se muestre el ID de SCSI y luego pulse ENTER. Pulse CANCEL para sólo visualizar.
  - Si ha realizado algún cambio, aparece el mensaje Cycle Power for New SCSI ID.
- 9 Apague el autocargador y después de que transcurran un par de segundos, vuelva a encenderlo.
   El ID de SCSI seleccionado se encuentra ahora vigente.

#### Modos de funcionamiento del autocargador

El autocargador cuenta con modos de funcionamiento que afectan la forma en que el autocargador carga las cintas en la unidad. El modo de funcionamiento se ajusta en base a si usted cuenta con cartuchos controladores de software de información o si está cargando y descargando los cartuchos con los controles del panel del operador del autocargador.

El autocargador funciona siempre en el modo autodetección. En autodetección, el autocargador supone de forma automática que usted no está utilizando el software de información para controlar el cartucho o la actividad de la unidad. Este modo se conoce como modo secuencial. El autocargador se cambia automáticamente a modo aleatorio, si detecta que el software de información está controlando la actividad de la unidad de cinta.

Cuando el autocargador se encuentra en modo secuencial, "SEQ" aparece cerca del inventario del panel delantero. Cuando el autocargador está en el modo aleatorio, no aparece nada.

#### Modo aleatorio

Este es el modo de funcionamiento cuando se utiliza una aplicación de software de copia de respaldo. En el modo aleatorio, el autocargador no carga las cintas en la unidad de manera automática. Por el contrario, espera las órdenes del software. Su software de copia de respaldo debe admitir autocargadores, lo que a menudo requiere la instalación adicional de un módulo de software de biblioteca/autocargador.

#### Modo secuencial

El modo secuencial es útil cuando no se encuentra disponible una aplicación de software. En el modo secuencial, el autocargador carga y descarga cintas en la unidad de manera automática. El operador determina la primera cinta que cargará al cargar la cinta deseada en la unidad, mediante los controles del panel del operador del autocargador (ver instrucciones en <u>Cargar cartuchos</u>). Cuando la primera cinta está completa o descargada por cualquier razón, el autocargador quita automáticamente la cinta de la unidad, la pone en su ranura original y luego carga la siguiente ranura disponible de mayor número. Para determinar además la forma de cargar las cintas en la unidad de cinta del autocargador en el modo secuencial, puede ver o ajustar las opciones autocarga y bucle desde el panel delantero del autocargador, pero siempre y cuando esté en el modo secuencial.

#### Activado/Desactivado del modo bucle

Esta opción activa y desactiva el modo bucle y sólo está disponible en el modo secuencial. Cuando está activado el modo bucle, después de que el autocargador ha sometido a un ciclo a todos los cartuchos disponibles, el autocargador recarga el primer cartucho original en la secuencia. Si el modo bucle se encuentra desactivado y se ha descargado el último cartucho, el autocargador deja de cargar cartuchos hasta que usted cargue manualmente otro cartucho.

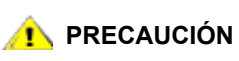

# Tenga cuidado al escoger el modo bucle. Este modo posibilita la sobreescritura de los datos previamente escritos en los cartuchos.

- 1 Pulse + o hasta que aparezca Go offline. Pulse ENTER.
- 2 Pulse + o hasta que aparezca Configuration.
- 3 Pulse ENTER para seleccionar.
- 4 Pulse + o hasta que aparezca **Loop Mode**.

La segunda línea de la pantalla LCD indica el estado actual, ya sea "On" u "Off".

5 Pulse ENTER.

El panel del operador indica si usted va a activar o desactivar el modo bucle.

6 Pulse ENTER para aceptar el cambio a modo bucle o CANCEL para salir sin guardar los cambios efectuados.

<sup>😻</sup> Nota

#### Activado/Desactivado del modo autocarga

Esta opción activa y desactiva el modo autocarga, y sólo está disponible en el modo secuencial. Cuando el modo autocarga se encuentra activado, el autocargador carga automáticamente el cartucho de la ranura completa de menor número, en la unidad de cinta, al encenderse el sistema por primera vez (sólo el primer cartucho). Si el modo autocarga se encuentra desactivado, debe cargar manualmente los cartuchos en la unidad. Esta función sólo es aplicable cuando enciende el sistema.

- 1 Pulse + o hasta que aparezca Go offline. Pulse ENTER.
- 2 Pulse + o hasta que aparezca Configuration.
- 3 Pulse ENTER para seleccionar.
- 4 Pulse + o hasta que aparezca Autoload Mode.

La segunda línea de la pantalla LCD indica el estado actual, ya sea "On" u "Off".

- 5 Pulse ENTER. El panel del operador indica si usted va a activar o desactivar el modo autocarga.
- 6 Pulse ENTER para aceptar el cambio a modo autocarga o CANCEL para salir sin guardar los cambios efectuados.

#### Actualizar firmware

Puede actualizar tanto el firmware del autocargador como el de la unidad. (El término "firmware del autocargador" se refiere tanto al firmware del controlador SCSI como al firmware del controlador de robótica.) Para actualizar el firmware mediante la RMU, consulte <u>Actualizar firmware</u> en la página 37.

#### Utilizar una cinta de actualización de firmware

Esta opción realiza una actualización del código del firmware de la unidad mediante una cinta de actualización del firmware, creada previamente utilizando un procedimiento separado.

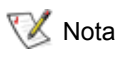

Esta operación de actualización de código supone que se importe la cinta de actualización como parte de este procedimiento. No importe el cartucho de actualización de firmware antes de comenzar este procedimiento.

- 1 Pulse + o hasta que aparezca Go offline. Pulse ENTER.
- 2 Pulse + o hasta que aparezca Configuration.
- 3 Pulse ENTER para seleccionar.
- 4 Pulse + o hasta que aparezca DRIVE FW UPGRADE FROM FMR TAPE y a continuación pulse ENTER para seleccionar.
- 5 Si el carrusel está completo, haga lo siguiente:
  - Cuando el panel del operador muestre el mensaje *No slot free for transfer*, pulse **CANCEL** varias veces hasta que se muestre el menú principal.
  - Exporte un cartucho para hacer espacio al cartucho de actualización de firmware (ver instrucciones en <u>Exportar cartuchos</u> en la página 17) y a continuación vuelva al paso 1 para actualizar el firmware.
- 6 Si el carrusel no está completo, haga lo siguiente:
  - El autocargador selecciona la primera ranura disponible y le avisa para que inserte la cinta de actualización de código.
- 7 Inserte la cinta de actualización de firmware en la ranura principal.

- 8 Durante la actualización del firmware, que puede llevar varios minutos, aparece el mensaje *Drive SW update busy...*. Cuando esté completa la actualización del firmware, el autocargador se reinicia y luego descarga y exporta el cartucho de actualización de código. Extraiga el cartucho de actualización de código y pulse **ENTER** cuando así se lo indique el panel del operador.
- **9** Si exportó un cartucho de datos para hacerle espacio al cartucho de actualización de código, asegúrese de importar el cartucho a su ranura original.

Ver instrucciones en Importar cartuchos en la página 16.

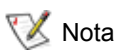

Después de actualizar el firmware, la revisión del firmware que se muestra en el panel del operador no se actualizará hasta que se haya ciclado la energía del autocargador.

#### Utilizar el puerto en serie

- 1 Con el autocargador en funcionamiento, conecte un cable de módem nulo desde puerto en serie de la computadora de servicio (COM) al puerto en serie del autocargador.
- 2 Encienda el terminal de servicio.
- 3 Inicie HyperTerminal en la computadora de servicio.
- 4 En el cuadro de diálogo New Connection introduzca "FS2" como nombre y haga clic en OK.
- 5 En el cuadro de diálogo **Connect To**, para el campo **Connect using** seleccione el número de puerto COM que ha elegido y haga clic en **OK**.
- 6 En el diálogo COM Properties seleccione los valores siguientes:
  - Bits por segundo: 38400
  - Bits de datos: 8
  - Paridad: ninguna
  - Bits de parada: 1
  - Control de flujo: ninguno
- 7 Haga clic en OK.
- 8 Pulse ENTER. Tras establecer una conexión, TSmonitor se inicia automáticamente.

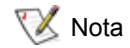

Si la actividad del panel del operador ha conectado el autocargador fuera de línea, restaure manualmente el autocargador a un estado en línea. Es posible que también tenga que desconectarse de la sesión anterior. Para ello, teclee "Igo".

- 9 Conéctese como administrador. El comando es "Igi". El nombre de usuario es "admin". La contraseña es "secure".
- 10 Teclee "Ifw".
- 11 Se le indicará que haga clic en Transfer > Send.
- 12 Acceda al archivo de firmware apropiado. La extensión del archivo es "FBI". Asegúrese de que el protocolo seleccionado es **XMODEM**. Haga clic en **Send**.

Una vez que se ha cargado el firmware, el autocargador se reinicia automáticamente.

#### Realizar prueba de sistema

**System Test** somete al autocargador a un ciclo de procesos de carga, calibración y descarga de todos los cartuchos del carrusel.

La ejecución de una prueba de sistema verifica la solidez operativa básica del autocargador y la unidad de cinta. Todas las operaciones de restablecimiento o de copia de respaldo se suspenden mientras se ejecuta una prueba de sistema.

- 1 Pulse + o hasta que aparezca Go offline. Pulse ENTER.
- 2 Pulse + o hasta que aparezca Diagnostics. Pulse ENTER para seleccionar.
- 3 Pulse + o hasta que aparezca Loader Diag. Pulse ENTER para seleccionar.
- 4 Aparece System Test. Pulse ENTER para seleccionar.
- 5 Aparece Select Cycles. Pulse + o para seleccionar 270, 540, 1080 o Endless.
- 6 Pulse ENTER para comenzar la prueba.

Los mensajes que se muestran comunican que el progreso de las pruebas se está ejecutando.

7 Pulse CANCEL para finalizar la prueba.

#### Recuperar información

El menú **Information** proporciona acceso a información sobre el contador de ciclo del autocargador, sucesos recientes que han ocurrido en el autocargador y el nivel del firmware.

#### Examinar registros de errores

Esta opción proporciona acceso a los eventos y errores del autocargador (ver <u>Examinar códigos de error</u> <u>del autocargador</u> en la página 47 para obtener una descripción de los códigos de error).

- 1 Pulse + o hasta que aparezca Go offline. Pulse ENTER.
- 2 Pulse + o hasta que aparezca Information. Pulse ENTER para acceder a las opciones disponibles.
- 3 Pulse + o hasta que aparezca Loader Info. Pulse ENTER para acceder a las opciones disponibles.
- 4 Pulse + o hasta que aparezca Error Log.
- 5 Pulse ENTER para acceder a los errores registrados.

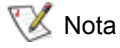

La entrada más reciente es el número 0 y las entradas más antiguas son números negativos.

- 6 Pulse + o para mostrar cada error en el registro. Pulse ENTER para obtener información adicional acerca del error.
- 7 Pulse CANCEL cuando haya terminado.

Consulte <u>Examinar códigos de error del autocargador</u> en la página 47 para descripciones de los posibles números de error del autocargador generados en el registro.

#### Mostrar contador de ciclo

Esta opción muestra el contador de ciclo total del sistema, que aumenta cada vez que se carga una cinta en la unidad o se exporta del autocargador.

- 1 Pulse + o hasta que aparezca Go offline. Pulse ENTER.
- 2 Pulse + o hasta que aparezca Information. Pulse ENTER para acceder a las opciones disponibles.
- 3 Pulse + o hasta que aparezca Loader Info. Pulse ENTER para acceder a las opciones disponibles.
- 4 Pulse + o hasta que aparezca Cycle Count.

El panel del operador muestra el contador de ciclo total.

5 Pulse CANCEL cuando haya terminado.

#### Mostrar la versión del producto

Esta opción muestra la versión de todo el producto del autocargador.

- 1 Pulse + o hasta que aparezca Go offline. Pulse ENTER.
- 2 Pulse + o hasta que aparezca Information. Pulse ENTER para acceder a las opciones disponibles.
- 3 Pulse + o hasta que aparezca **Drive Info**. Pulse **ENTER** para acceder a las opciones disponibles.
- 4 Pulse + o hasta que aparezca Product Rev. El panel del operador muestra la versión del producto.
- 5 Pulse CANCEL cuando haya terminado.

#### Examinar números de serie

En cualquier momento puede visualizar el número de serie de todo el producto o de la unidad.

#### Mostrar el número de serie del autocargador

Esta opción muestra el número de serie del autocargador.

- 1 Pulse + o hasta que aparezca Go offline. Pulse ENTER.
- 2 Pulse + o hasta que aparezca Information. Pulse ENTER para acceder a las opciones disponibles.
- 3 Pulse + o hasta que aparezca Loader Info. Pulse ENTER para acceder a las opciones disponibles.
- 4 Pulse + o hasta que aparezca Serial Number. El panel del operador muestra el número de serie.
- 5 Pulse CANCEL cuando haya terminado.

#### Mostrar el número de serie de la unidad

Esta opción muestra el número de serie de la unidad.

- 1 Pulse + o hasta que aparezca Go offline. Pulse ENTER.
- 2 Pulse + o hasta que aparezca Information. Pulse ENTER para acceder a las opciones disponibles.
- 3 Pulse + o hasta que aparezca Drive Info. Pulse ENTER para acceder a las opciones disponibles.
- 4 Pulse + o hasta que aparezca Serial Number. El panel del operador muestra el número de serie.
- 5 Pulse CANCEL cuando haya terminado.

#### Examinar niveles del firmware

En cualquier momento, puede visualizar las versiones actuales del firmware para todo el producto así como para la unidad.

#### Mostrar la versión del firmware del autocargador

Esta opción muestra la versión del firmware instalada actualmente en el autocargador.

- 1 Pulse + o hasta que aparezca Go offline. Pulse ENTER.
- 2 Pulse + o hasta que aparezca Information. Pulse ENTER para acceder a las opciones disponibles.
- 3 Pulse + o hasta que aparezca Loader Info. Pulse ENTER para acceder a las opciones disponibles.
- 4 Pulse + o hasta que aparezca **Firmware Rev**. El panel del operador muestra la revisión del firmware instalada actualmente en el autocargador.
- 5 Pulse CANCEL cuando haya terminado.

#### Mostrar versión del firmware de la unidad

Esta opción muestra la versión del firmware instalada actualmente en la unidad.

- 1 Pulse + o hasta que aparezca Go offline. Pulse ENTER.
- 2 Pulse + o hasta que aparezca Information. Pulse ENTER para acceder a las opciones disponibles.
- 3 Pulse + o hasta que aparezca Drive Info. Pulse ENTER para acceder a las opciones disponibles.
- 4 Pulse + o hasta que aparezca **Firmware Rev**. El panel del operador muestra la revisión del firmware instalada actualmente en el autocargador.
- 5 Pulse CANCEL cuando haya terminado.

# 6

# Uso de la unidad de gestión remota

Esta sección trata acerca de cómo usar la interfaz de la unidad de gestión remota (RMU). La RMU viene preinstalada en su autocargador. No obstante, antes de usarla, debe configurarla. Consulte <u>Configurar la unidad de gestión remota</u> en la página 14.

#### Visión general

Puede gestionar su autocargador de forma remota en una red IP por medio de un navegador de web. Puede acceder a todas las funciones disponibles sin necesidad de un servidor específico o software separado. Al menú del panel del operador **Commands** no se puede acceder por medio de la RMU, pero muchas de las funciones disponibles en **Commands** se pueden encontrar en la página de **Maintenance** de la RMU.

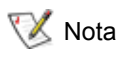

Si la RMU está en funcionamiento, sólo tendrá acceso al menú del panel del operador **Information**. Para ir fuera de línea y gestionar el autocargador por medio del panel del operador, tiene que desconectarse de la RMU.

Las funciones de la RMU son las siguientes:

- Configurar el autocargador, la unidad y el medio
- Restablecer, guardar y recargar la configuración
- Mostrar el autocargador, la unidad y el estado del medio
- Configurar los registros y rastros
- Mostrar registros y rastros
- Administrar contraseñas
- Configurar la fecha y hora
- Configurar la notificación de eventos
- Restablecer el autocargador
- Ejecutar las operaciones del autocargador
- Realizar pruebas de diagnóstico
- Actualizar el autocargador y el firmware de la unidad

Además de estas funciones, la interfaz de la RMU ofrece páginas de ayuda e información de apoyo.

| La RIVIO auffille lles filveles de cuerta de usuario | La R | MU | admite | tres | niveles | de | cuenta | de | usuario |
|------------------------------------------------------|------|----|--------|------|---------|----|--------|----|---------|
|------------------------------------------------------|------|----|--------|------|---------|----|--------|----|---------|

| Clase de usuario             | Usuario estándar                                                                                             | Administradores                                                                                                    | Servicio                                                                                                    |
|------------------------------|----------------------------------------------------------------------------------------------------|----------------------------------------------------------------------------------------------------|----------------------------------------------------------------------------------------------------|
| Nivel de cuenta              | 1                                                                                                    | 2                                                                                                    | 3                                                                                                    |
| Descripción                  | Los usuarios que<br>necesitan información del<br>estado y de la<br>configuración general del<br>autocargador | Los usuarios que<br>gestionan copias de<br>respaldo y mantienen<br>el autocargador<br>desde una ubicación<br>remota | Los técnicos que utilizan la<br>RMU como herramienta<br>para resolver problemas y<br>analizar situaciones<br>excepcionales de forma<br>remota |
| Contraseña<br>predeterminada | std001                                                                                                    | adm001                                                                                                    | ser001                                                                                                    |

La mejor opción es cambiar la contraseña predeterminada inmediatamente después de registrarse la primera vez y periódicamente de ahí en adelante.

Las tareas del usuario se asignan a uno o más de los tres perfiles del usuario:

| Funciones                                         | Usuario estándar | Administradores | Servicio      |
|---------------------------------------------------|------------------|-----------------|---------------|
| Menú de información                               | Х                | Х               | Х             |
| Menú de estado                                    | Х                | Х               | Х             |
| Menú de configuración                             | No disponible    | Х               | Х             |
| Menú de mantenimiento<br>sin diagnóstico avanzado | No disponible    | X               | No disponible |
| Menú de mantenimiento<br>con diagnóstico avanzado | No disponible    | No disponible   | x             |
| Menú de registro                                  | No disponible    | Х               | Х             |

#### Guardar y restaurar datos esenciales del producto en la RMU

Los datos esenciales del producto (VPD) constan de la siguiente información:

- ID SCSI
- Modo de funcionamiento
- Velocidad de la unidad de SCSI
- Estado de disponibilidad del lector de código de barras
- Número de serie de la unidad

Los valores de VPD se pueden guardar en la RMU. Guardar esta información en la RMU facilita restaurar la VPD en caso de que se dañe la unidad.

Si cambia algún parámetro después de que esté configurada la unidad, haga clic en **SAVE** en la página **RESET** disponible en la página de **Configuration** de la RMU. Guarde siempre los valores más actuales.

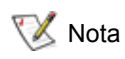

El menú del panel del operador **Configuration** presenta una opción para restablecer, pero no una opción para guardar.
# **Comprobar Quick Status**

Una tabla con una matriz de información básica del estado aparece a la derecha de la pantalla de la RMU. Esta tabla Quick Status aparece en todas las páginas de la RMU. La información siguiente se muestra en la tabla de **Quick Status**:

| Etiqueta           | Descripción                                                                                                    |
|--------------------|----------------------------------------------------------------------------------------------------|
| Name               | Nombre del autocargador                                                                                                    |
| Status             | Estado general del autocargador por icono                                                                                                    |
| Lock               | Bloqueo que muestra que el administrador está en proceso de realizar<br>cambios de configuración. Los valores válidos de "Loader Lock" son None,<br>RMU, SCSI, OCP y MONITOR. OCP es el término que se utiliza para el panel<br>del operador.                                                                                                    |
| Cartridge in drive | Número de ranura de la cinta montada actualmente en la unidad de cinta                                                                                                    |
| Drive Status       | Indica con un icono el estado general de la unidad de cinta. El icono "verde"<br>indica que el autocargador está operativo y que no es necesario que<br>intervenga ningún usuario. El signo de interrogación amarillo y naranja indica<br>que es necesario que intervenga el usuario pero que el autocargador está<br>todavía operativo. La cruz roja indica que es necesario que intervenga el<br>usuario y que el autocargador no está operativo. |
| Drive Activity     | Actividad actual de la unidad de cinta                                                                                                    |
| Robotic Action     | Actividad actual de la robótica del autocargador                                                                                                    |
| Time               | Tiempo total que ha estado en funcionamiento el autocargador                                                                                                    |
| Drive Error Code   | Código del último error. Al hacer clic en este código, el usuario verá una<br>descripción del código.                                                                                                    |

# Utilizar las páginas informativas de la RMU

Estas páginas informativas muestran información general acerca del autocargador o de la unidad. A estas páginas pueden acceder todos los niveles de cuenta del usuario. El usuario no puede realizar ningún cambio.

La siguiente información se refiere al autocargador:

| Etiqueta                     | Descripción                                                |
|------------------------------|------------------------------------------------------------|
| Serial number                | Número de serie de la unidad                               |
| Temperature                  | Temperatura de funcionamiento actual de la unidad          |
| Product ID                   | FastStor 2.1                                               |
| Controller firmware revision | Número de versión del firmware del controlador de robótica |
| Firmware CRC                 | Código de comprobación de redundancia cíclica del firmware |
| Bootcode firmware revision   | Número de creación del código origen del firmware          |

| Etiqueta                   | Descripción                                                                      |
|----------------------------|----------------------------------------------------------------------------------|
| Firmware build date        | La fecha se muestra en formato MM-DD-AAAA.                                       |
| Number of firmware updates | Número de veces que se ha actualizado el firmware                                |
| Number of power ups        | Número de veces que se ha encendido el autocargador                              |
| Barcode reader             | Indica si las funciones del lector de código de barras han estado activadas o no |
| IP address                 | La dirección IP se muestra en formato xxx.xxx.xxx.xxx.                           |
| MAC address                | Número de control de acceso al medio, un único número para cada hardware         |

La siguiente información se refiere a la unidad:

| Etiqueta              | Descripción                                          |
|-----------------------|------------------------------------------------------|
| Vendor ID             | Número ID del proveedor de la unidad                 |
| Product ID            | Número ID del producto de la unidad                  |
| Serial number         | Número de serie de la unidad                         |
| Product revision      | Número de revisión del producto de la unidad         |
| Firmware revision     | Número de revisión del firmware de la unidad         |
| Data compression      | Indica si se ha activado o no la compresión de datos |
| Interface type        | SCSI                                                 |
| SCSI ID               | ID SCSI actual de la unidad                          |
| Speed Selection       | Velocidad actual de la unidad                        |
| Temperature           | Temperatura de funcionamiento actual de la unidad    |
| Drive Cooling Request | No disponible                                        |

# Utilizar las páginas de estado de la RMU

Estas páginas informativas muestran el estado general del autocargador o del medio. A estas páginas pueden acceder todos los niveles de cuenta del usuario. El usuario no puede realizar ningún cambio.

La siguiente información se refiere al autocargador:

| Etiqueta                     | Descripción                                                  |
|------------------------------|--------------------------------------------------------------|
| Status                       | Estado bueno, de advertencia o de error                      |
| Cartridge in operation       | Número del cartucho que funciona actualmente                 |
| Number of load-unload cycles | Número de ciclos de carga y descarga                         |
| Operation time               | Tiempo de funcionamiento transcurrido desde el primer inicio |

| Etiqueta               | Descripción                                       |
|------------------------|---------------------------------------------------|
| Current drive status   | Estado actual de la unidad                        |
| Current drive activity | Actividad actual de la unidad                     |
| Current robotic action | Número de reintentos                              |
| Barcode reader enabled | Lector de código de barras activado o desactivado |

La siguiente información se refiere al medio:

| Etiqueta        | Descripción                             |
|-----------------|-----------------------------------------|
| Slot number     | Número de ranura inicial, 1-8           |
| Status          | Estado bueno, de advertencia o de error |
| In drive        | Número de unidad, si lo hay             |
| Barcode         | Número del código de barras             |
| Write-protected | Protegido o no contra escritura         |

# Utilizar las páginas de Configuración de la RMU

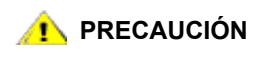

Las páginas de configuración de la interfaz de la RMU presentan configuraciones específicas de unidad para seleccionar o especificar. Las modificaciones sólo surten efecto al reiniciar la unidad.

Únicamente el personal de servicio y los administradores tienen acceso a la página de **Configuration** de la RMU. Los siguientes parámetros se pueden establecer en la página de **Configuration**:

- Unidad
- Red
- Usuario
- Reloj de tiempo real
- Registro
- Notificación de eventos
- Reinicio

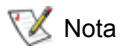

Las funciones de la página de **Configuration** de la RMU no son las mismas que las funciones disponibles en el menú del panel del operador **Configuration**. Consulte <u>Estructura del menú</u> en la página 13.

# Configurar la unidad

Se pueden configurar los siguientes parámetros de unidad:

| Etiqueta               | Descripción                                                                                                    |
|------------------------|----------------------------------------------------------------------------------------------------|
| Loader SCSI ID         | Seleccione el ID SCSI del autocargador.<br>Nota: Esta característica no está disponible en la versión de FastStor 2. |
| Drive SCSI ID          | Seleccione el ID SCSI de la unidad.                                                                                  |
| Autoloader mode        | Seleccione el modo del autocargador. Consulte Modos de funcionamiento del autocargador en la página 22.              |
| Barcode reader enabled | Seleccione Yes o No para activar o desactivar el lector de código de barras.                                         |

# Configurar la red

Se pueden configurar los siguientes parámetros de red:

| Etiqueta           | Descripción                                                                          |
|--------------------|--------------------------------------------------------------------------------------|
| DHCP address       | Si se selecciona el modo DHCP, se desactivan las entradas manuales y no se utilizan. |
| Hostname           | Especifique un nombre de host.                                                       |
| IP address         | Especifique una dirección IP en formato xxx.xxx.xxx.xxx.                             |
| Network Mask       | Especifique una máscara de red en formato (xxx.xxx.xxx.xxx).                         |
| Gateway<br>Address | Especifique una dirección de puerta de acceso en formato (xxx.xxx.xxx).              |

😻 Nota

Tras presentar la información nueva, se le pide confirmar el cambio.

# Configurar el usuario

Se pueden configurar los siguientes parámetros de usuario:

| Etiqueta          | Descripción                                                                                                    |
|-------------------|----------------------------------------------------------------------------------------------------|
| Access level      | Hay tres niveles de cuenta de usuario disponibles en el sistema.                                                                                                    |
| Access level name | El nombre para cada nivel de cuenta de usuario puede ser modificado. Los<br>nombres que aquí se introducen se utilizan en la pantalla de registro. El<br>nombre del nivel de cuenta de usuario registrado actualmente se muestra<br>en la parte inferior del título izquierdo de cada página.                                                                                                    |
| Password          | La contraseña para cada nivel de cuenta de usuario puede ser modificada.<br>Para cambiar la contraseña por la contraseña seleccionada, quite la<br>contraseña **** predeterminada y teclee una nueva. Al cambiar el nombre<br>del nivel de acceso, hay que introducir una contraseña nueva para el<br>nuevo nivel de acceso. Puede ser la contraseña antigua o una totalmente<br>nueva, pero hay que introducir una contraseña. |

| Repeat password               | Esta entrada debe coincidir con la entrada anterior.                                                               |
|-------------------------------|----------------------------------------------------------------------------------------------------|
| OCP access pin enabled        | Se utiliza un código pin opcional de acceso al panel del operador para controlar el acceso del panel del operador. |
| OCP access pin code           | Código pin de acceso a OCP de cuatro dígitos.                                                                      |
| Repeat OCP access pin<br>code | Esta entrada debe coincidir con la entrada anterior.                                                               |
| Support name                  | Especifique el nombre que se muestra en la página de asistencia como punto de contacto.                            |
| Support phone                 | Especifique un número de teléfono en caso de solicitud de asistencia.                                              |
| Support email                 | Especifique una dirección de correo electrónico en caso de solicitud de asistencia.                                |

# Configurar el reloj de tiempo real

Se pueden configurar los parámetros siguientes del reloj de tiempo real (RTC):

| Etiqueta | Descripción                                                    |
|----------|----------------------------------------------------------------|
| Time     | Estándar o 24 horas con el día o el mes colocado al principio. |
| Date     | DD-MM-AAAA                                                     |

# Configurar el registro

Se pueden configurar los siguientes parámetros de registro:

| Etiqueta       | Descripción                                                                                                    |
|----------------|----------------------------------------------------------------------------------------------------|
| Trace Log Mode | Los registros de error y rastro se pueden activar o desactivar en las opciones de filtro. Debido a que los registros se aplican durante las entradas de registro en la base de datos y que no son filtros recuperables, los eventos que se filtran fuera son permanentemente irrecuperables. Las opciones posibles son "desactivado", "activado" y "detener rastro al primer error". |
| Trace Level    | Únicamente el usuario de nivel de servicio puede configurar el nivel de rastro.                                                                                                    |
| Trace Filter   | Únicamente el usuario de nivel de servicio puede configurar las opciones de filtro de rastro.                                                                                                    |

# Configurar la notificación de eventos

Se pueden configurar los siguientes parámetros de notificación de eventos:

| Etiqueta        | Descripción                                                                                                   |
|-----------------|----------------------------------------------------------------------------------------------------|
| Notify errors   | Especifique si se van a enviar o no por correo electrónico las notificaciones de errores a los usuarios.      |
| Notify warnings | Especifique si se van a enviar o no por correo electrónico las notificaciones de advertencias a los usuarios. |

| To email address       | Especifique las direcciones de correo electrónico que se utilizan para enviar notificaciones de error o de advertencia. Utilice el formato <i>user@domain.domain_type</i> .        |
|------------------------|----------------------------------------------------------------------------------------------------|
| Email domain           | Nombre de dominio que se utiliza. El propio autocargador crea la dirección de correo electrónico correcta al utilizar este nombre de dominio como dirección de correo electrónico. |
| SMTP server<br>address | Dirección IP del servidor SMTP utilizado para enviar correo.                                                                                                    |

# Restablecer la configuración

Se pueden restablecer los siguientes parámetros:

| Etiqueta                 | Descripción                                                                                                    |
|--------------------------|----------------------------------------------------------------------------------------------------|
| Restore factory defaults | Pulse <b>Reset</b> para restaurar la configuración de fábrica. Cicle la energía de la unidad una vez que se haya completado el restablecimiento. |

# Utilizar las páginas de mantenimiento de la RMU

Únicamente el personal de servicio y los administradores tienen acceso a la página de **Maintenance** de la RMU. Los siguientes parámetros se pueden establecer en la página de **Maintenance**:

- Operaciones
- Diagnóstico general
- Diagnóstico avanzado
- Firmware
- Restablecer

# Operaciones de ejecución

La página de **Operations** permite a los usuarios que ejecuten en el nivel del administrador de sistema las siguientes operaciones preestablecidas:

- Reiniciar el controlador de la biblioteca
- Escanear el inventario
- Cargar cartucho a la unidad
- Descargar cartucho de la unidad
- Importar a ranura
- Exportar de ranura
- Realizar proceso de limpieza
- Actualizar unidad
- Intercambio masivo

Las mismas operaciones se pueden seleccionar mediante el panel del operador. Dependiendo de la operación seleccionada, también puede ser requerido un número de ranura. Todas las ranuras disponibles están habilitadas o deshabilitadas según el estado de inventario del medio. Haga clic en **Execute** para iniciar la operación seleccionada. No hay botón de parada para detener la operación seleccionada. Espere a que se complete la operación y, a continuación, compruebe el estado.

# Ejecutar la prueba de diagnóstico general

La página de **General Diagnostic** permite a los usuarios ejecutar la prueba de sistema en el nivel del administrador de sistema. Para ejecutar las pruebas de sistema, seleccione el número de ciclos de prueba y haga clic en **Execute**. Para cancelar una prueba antes de que finalice, haga clic en **Stop**.

# Ejecutar pruebas de diagnóstico avanzado

La página de **Advanced Diagnostic** permite a los usuarios del nivel de servicio ejecutar las siguientes operaciones preestablecidas:

- Load/Unload test
- Belt test
- Slider test
- Gripper test
- Picker test
- Door Test

Para ejecutar las pruebas de sistema, seleccione el número de ciclos de prueba y haga clic en **Execute**. Para cancelar una prueba antes de que finalice, haga clic en **Stop**.

# Actualizar firmware

Utilice la página del **Firmware** de la RMU para obtener ayuda acerca de las actualizaciones de firmware basadas en la red para el autocargador. Seleccione el archivo apropiado de un servidor conectado a red o PC. Haga clic en **Update** para cargar el archivo al autocargador. No hay forma de hacer copia de respaldo del archivo de firmware actual, de modo que asegúrese de tener acceso a las revisiones de firmware más antiguas.

## Restablecer el autocargador

La página de **Reset** se utiliza para restablecer el autocargador. Durante el restablecimiento del autocargador, hay riesgo de perder la conexión al autocargador. Si esto ocurre, recargue la página de RMU manualmente.

# Acceder a archivos de registro

La página de **Logs** de la RMU muestra entradas de registro para el sistema o para la unidad. Las entradas de registro son accesibles. Puede especificar el número de entradas por página y el número de inicio de entrada. Las entradas de registro también se pueden almacenar en un archivo. Los registros de rastro se pueden eliminar del sistema. Consulte <u>Examinar códigos de error del autocargador</u> en la página 47 para obtener descripciones de los posibles números de error del autocargador generados en el registro.

# Diagnóstico y solución de problemas

Esta sección contiene información sobre la solución de problemas y el diagnóstico de su autocargador.

# Problemas de instalación

Los problemas que surgen durante la instalación del autocargador se deben por lo general a la configuración incorrecta del bus SCSI, a errores en la configuración del software de aplicación o a un sistema operativo que no ha sido configurado correctamente. Si el software de aplicación que utiliza no se comunica con el autocargador después de la instalación, verifique lo siguiente:

- ID SCSI El autocargador utiliza un ID SCSI para la unidad de cinta y otro ID SCSI para la robótica del autocargador. Dependiendo de los otros dispositivos conectados al mismo bus SCSI y sus ID SCSI, es posible que necesite cambiar el ID SCSI del autocargador o de la unidad de cinta antes de que pueda utilizar el autocargador. Revise los manuales de los demás dispositivos del bus SCSI o de su sistema operativo para determinar cuáles son los ID SCSI que se utilizan actualmente. Vaya a <u>Examinar o cambiar los ID de SCSI</u> en la página 21 para obtener instrucciones sobre el cambio de los ID SCSI del autocargador.
- Cableado SCSI Verifique que todos los cables SCSI estén conectados de manera segura en ambos extremos. También, revise la longitud e integridad del cableado SCSI. La longitud total de todos los cables conectados a un bus SCSI no debe exceder los 6 metros para un bus SCSI-1 SE, 3 metros para un bus SCSI rápido (ancho o estrecho) o un bus SCSI Ultra SE (ancho o estrecho), 12 metros para un bus LVD con dispositivos múltiples o 25 metros para un bus LVD con dispositivo único. La longitud del cableado SCSI interno dentro del autocargador es de 60 cm. Esta longitud debe incluirse en los cálculos de la longitud del cable.
- Terminación Si el autocargador es la única unidad SCSI, distinta al adaptador de sistema host SCSI, en el bus SCSI seleccionado, éste debe tener una terminación. De la misma manera, si el autocargador es físicamente el último dispositivo SCSI del bus SCSI, debe tener una terminación. Sólo deben tener una terminación los dispositivos que se encuentren físicamente al comienzo y al final del bus SCSI. Consulte los manuales proporcionados con otros dispositivos del bus SCSI para obtener información sobre cómo activar o desactivar la terminación en esos dispositivos. Para terminar el autocargador, coloque el terminador en el paquete de accesorios y presiónelo firmemente contra uno de los dos conectores SCSI del panel trasero del autocargador. Asegure el terminador apretando los tornillos de orejetas. El terminador que se proporciona es de "modo dual" y funciona en buses SCSI de diferencial de bajo voltaje (LVD) y de extremo único (SE). Verifique todos los SCSI y las conexiones eléctricas, y confirme que la unidad esté conectada a un bus SCSI SE o LVD válido.

- Compatibilidad Asegúrese de que el autocargador es compatible con el adaptador del sistema host SCSI y con la aplicación de copia de respaldo que piense utilizar. Para obtener una lista de adaptadores SCSI y un software de aplicación compatibles, consulte al fabricante del adaptador del sistema host SCSI, al proveedor de la aplicación de copia de respaldo o contáctese con su representante de servicio (consulte <u>Obtener ayuda</u> en la página 59).
  - Nota ADIC recomienda componentes LVD. Un adaptador de bus del sistema host SCSI de extremo único puede funcionar, pero a su vez puede disminuir el rendimiento en gran medida. Además, si existe cualquier dispositivo SE en el mismo bus SCSI, todo el bus SCSI baja a la velocidad SE y disminuye el rendimiento en gran medida.
- Instalación de la aplicación de copia de respaldo Consulte las instrucciones incluidas con la aplicación de copia de respaldo para comprobar que la instalación es adecuada. La mayoría de los paquetes de software de copias de respaldo requieren un módulo adicional para comunicarse con la robótica del autocargador.

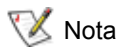

Muchas aplicaciones de copia de respaldo utilizan sus propios controladores para el autocargador y la unidad. Antes de instalar un controlador, asegúrese de que sea compatible con el software.

 Instalación del controlador del dispositivo — Asegúrese de que esté instalado, si procede, el controlador del dispositivo adecuado para el autocargador. Para más información, contáctese con el representante de servicio.

# Matriz de solución de problemas

La <u>Tabla 4</u> en la página 40 describe los problemas y las soluciones que pueden surgir con la fuente de alimentación del autocargador, el medio de cinta, el equipo de limpieza y los comandos SCSI.

| Problema                                    | Solución                                                                                                    |
|---------------------------------------------|----------------------------------------------------------------------------------------------------|
| Alimentación                                |                                                                                                    |
| El autocargador no se enciende              | <ul> <li>Verifique todas las conexiones del cable de alimentación.</li> <li>Asegúrese de que el conmutador de alimentación del panel<br/>delantero esté en la posición ON.</li> <li>Asegúrese de que haya energía en la toma de corriente. Pruebe<br/>con otra toma de corriente que funcione.</li> <li>Reemplace el cable de alimentación.</li> <li>Contáctese con su representante de servicio.</li> </ul> |
| No aparece ningún mensaje en<br>la pantalla | <ul> <li>Asegúrese de que el cable de alimentación esté conectado.</li> <li>Asegúrese de que el conmutador de alimentación esté encendido.</li> <li>Cicle la energía del autocargador.</li> <li>Descargue el firmware del autocargador.</li> <li>Contáctese con su representante de servicio.</li> </ul>                                                                                                    |

| Tabla 4 | Tabla | de | solución  | de | problemas |
|---------|-------|----|-----------|----|-----------|
|         | rabia | ue | 301001011 | ue | problemas |

#### Tabla 4Tabla de solución de problemas

| Problema                                                      | Solución                                                                                                    |  |
|---------------------------------------------------------------|----------------------------------------------------------------------------------------------------|--|
| Movimiento de la cinta                                        |                                                                                                    |  |
| Cinta atascada en la unidad                                   | <ul> <li>Cicle la energía del autocargador, deje que complete la inicialización, que normalmente lleva menos de 10 minutos, y reintente descargar la cinta utilizando los controles del panel del operador del autocargador.</li> <li>Deje que la unidad de cinta complete todas las operaciones. Esto puede llevar unos diez minutos si restablece o cicla la energía del autocargador mientras el cartucho está colocado en el extremo físico del medio.</li> <li>Asegúrese de que el software de copia de respaldo no esté reservando la ranura o impidiendo que la unidad de cinta expulse el cartucho. El software de copia de respaldo debe cancelar la reserva y cualquier retención que tenga sobre la unidad de cinta.</li> <li>Al desconectar temporalmente el autocargador del sistema de servidor host se elimina el sistema host y su software como una fuente de problema.</li> <li>Contáctese con su representante de servicio.</li> </ul> |  |
| Cinta atascada en la ranura de almacenamiento                 | Consulte <u>Extraer cartuchos atascados en las ranuras</u> en la página 45.                                                                                                    |  |
| Medios                                                        |                                                                                                    |  |
| No se leen las etiquetas de<br>código de barras del medio     | <ul> <li>Asegúrese de que las etiquetas de código de barras estén<br/>aplicadas en la orientación correcta en el cartucho.</li> <li>Asegúrese de que el cable del lector del código de barras esté<br/>totalmente asentado en el receptáculo del autocargador.</li> <li>Si el problema continúa, contáctese con su representante de<br/>servicio.</li> </ul>                                                                                                    |  |
| Cartucho de datos o de limpieza<br>incompatible con la unidad | <ul> <li>Asegúrese de que esté usando cartuchos de limpieza y de datos<br/>que sean compatibles con la unidad. El autocargador descarga<br/>automáticamente los cartuchos incompatibles con sus ranuras<br/>originales, el LED Media Attention centellea y un signo de<br/>exclamación (!) aparece en la pantalla de inventario para el<br/>número de ranura indicado.</li> </ul>                                                                                                    |  |

| Tabla 4 | Tabla de solución de probl | emas |
|---------|----------------------------|------|
|---------|----------------------------|------|

| Problema                                                                                       | Solución                                                                                                    |
|------------------------------------------------------------------------------------------------|----------------------------------------------------------------------------------------------------|
| No se puede escribir o leer la cinta                                                           | <ul> <li>Asegúrese de que el cartucho esté habilitado para escritura (mueva el conmutador de protección contra escritura a la posición de escritura).</li> <li>Asegúrese de que el cartucho no esté escrito con un formato incompatible.</li> <li>Asegúrese de que el cartucho tenga un formato admitido para su tipo de unidad (ver <u>Especificaciones</u> en la página 61).</li> <li>Asegúrese de que el cartucho no haya estado expuesto a condiciones ambientales o eléctricas adversas y que no esté dañado físicamente de ninguna manera.</li> <li>Muchas aplicaciones de copia de respaldo no leen o escriben en cartuchos que fueron creados con una aplicación de copia de respaldo diferente. En este caso, es posible que tenga que realizar una operación de borrado, formateo o etiquetado sobre el cartucho.</li> <li>Asegúrese de comprender todos los esquemas de protección de datos o contra sobreescritura que su aplicación de copia de respaldo pueda estar usando, lo que puede impedirle escribir en un cartucho determinado.</li> <li>Reintente la operación con una cinta diferente en buen estado.</li> </ul> |
|                                                                                                | <ul> <li>Limpie la unidad de cinta. Consulte <u>Limpiar la unidad de cinta</u> en<br/>la página 20.</li> </ul>                                                                                                    |
| ID SCSI                                                                                        |                                                                                                    |
| Cambió el ID SCSI de la unidad,<br>pero el sistema de servidor host<br>no reconoce el ID nuevo | <ul> <li>Asegúrese de que todos los dispositivos SCSI del mismo bus<br/>tengan números de ID únicos.</li> <li>Si el bus SCSI es estrecho (de 50 espigas) sólo se encuentran<br/>disponibles los ID SCSI del 0 al 7.</li> <li>Asegúrese de ciclar la energía del autocargador después de<br/>cambiar el ID SCSI.</li> <li>Reinicie el sistema de servidor host.</li> </ul>                                                                                                    |

#### Tabla 4Tabla de solución de problemas

| Problema                                                                                                    | Solución                                                                                                    |  |
|----------------------------------------------------------------------------------------------------|----------------------------------------------------------------------------------------------------|--|
| Rendimiento del autocargador                                                                                                    |                                                                                                    |  |
| El autocargador no está<br>respaldando datos de manera<br>eficiente                                                                                                    | <ul> <li>Verifique el ancho de banda de la red del sistema host. Si está respaldando datos en una red, considere compararlo con un respaldo local.</li> <li>Asegúrese de que el autocargador y la unidad de cinta estén en su propio bus SCSI y no encadenados a otra unidad de cinta o a la unidad de disco duro que se está respaldando.</li> <li>Asegúrese de que el autocargador esté conectado al bus LVD SCSI y de que no haya dispositivos SE en el mismo bus, ya que esto puede causar que todo el bus baje la velocidad SE.</li> <li>Limpie la unidad de cinta. Vea las instrucciones de Limpiar la unidad de cinta en la página 20.</li> <li>Pruebe con un cartucho nuevo. Un cartucho marginal puede causar problemas de rendimiento debido a defectos de la cinta que requieren reintentos.</li> <li>El respaldo de datos comprimidos disminuye el rendimiento.</li> <li>Verifique el tamaño de los archivos. Los archivos de tamaño pequeño pueden afectar al rendimiento.</li> <li>Confirme que la aplicación de copia de respaldo esté utilizando tamaños de bloque de por lo menos 32kb, preferentemente de 64kb. Consulte la documentación de la aplicación de copia de respaldo para obtener detalles.</li> </ul> |  |
| Limpieza                                                                                                    |                                                                                                    |  |
| No se puede cargar el cartucho de limpieza                                                                                                    | <ul> <li>Asegúrese de estar utilizando cartuchos de limpieza permitidos<br/>(ver <u>Especificaciones</u> en la página 61).</li> <li>Contáctese con su representante de servicio.</li> </ul>                                                                                                    |  |
| Problemas del LED Media Atter                                                                                                    | ntion                                                                                                    |  |
| Contaminación por desechos sueltos                                                                                                    | <ul> <li>Evite la contaminación asegurándose de que el autocargador esté<br/>instalado en un ambiente limpio y libre de contaminación. Los<br/>cartuchos deben almacenarse verticalmente en sus fundas de<br/>plástico. Continúe limpiando la unidad de cinta según se requiera.</li> </ul>                                                                                                    |  |
| Contaminación por tinción del<br>cabezal (causada por la<br>adhesión de productos<br>químicos, que están presentes<br>en el medio de cinta, a la<br>superficie del cabezal) | <ul> <li>Una o dos pasadas con un cartucho de limpieza solucionará el<br/>LED Media Attention causado por la tinción normal del cabezal. Si<br/>un cartucho de limpieza no logra solucionar una luz de limpieza<br/>después de 3 intentos o más, es posible que el cartucho de<br/>limpieza esté contaminado y NO se debe usar en otra unidad.</li> </ul>                                                                                                    |  |
| Medio no aclimatado                                                                                                    | Un cartucho se debe aclimatar por lo menos durante 24 horas<br>antes de ser usado, especialmente si ha estado almacenado a<br>una temperatura o nivel de humedad sustancialmente diferente a<br>la del autocargador.                                                                                                    |  |
| Cartucho de limpieza<br>incompatible                                                                                                    | <ul> <li>Asegúrese de estar utilizando cartuchos de limpieza permitidos<br/>(ver <u>Especificaciones</u> en la página 61).</li> </ul>                                                                                                    |  |

#### Tabla 4Tabla de solución de problemas

| Problema                                                                                 | Solución                                                                                                    |  |  |
|------------------------------------------------------------------------------------------|----------------------------------------------------------------------------------------------------|--|--|
| Cartucho de limpieza caducado                                                            | <ul> <li>Verifique el número de limpiezas por cinta de limpieza para su tipo<br/>de medio (ver <u>Especificaciones</u> en la página 61).</li> </ul>                                                                                                    |  |  |
| Medio malo/defectuoso/<br>contaminado                                                    | <ul> <li>Si después de que deje de centellear el LED Media Attention y de<br/>limpiar la unidad, reaparece inmediatamente cada vez que se<br/>recarga un cartucho determinado, seguramente el cartucho está<br/>defectuoso, a no ser que sea un cartucho de limpieza no válido.</li> </ul>                                                                                                    |  |  |
|                                                                                          | <ul> <li>Si esto ocurre, exporte el cartucho y cargue un cartucho<br/>en buen estado. En algunos casos, puede que un<br/>cartucho se haya agotado, que tenga una memoria de<br/>cartucho defectuosa o que haya sido formateado como<br/>una cinta de actualización del firmware.</li> </ul>                                                                                                    |  |  |
|                                                                                          | <ul> <li>NO se debe reutilizar un cartucho que se crea que es<br/>defectuoso o que esté contaminado, en ninguna unidad.</li> </ul>                                                                                                    |  |  |
| Errores que aparecen en el pan                                                           | el delantero                                                                                                    |  |  |
| Aparece "!" en la pantalla de<br>inventario del panel del<br>operador del autocargador   | <ul> <li>Consulte <u>Funcionamiento del autocargador</u> en la página 11 para<br/>obtener más información.</li> </ul>                                                                                                    |  |  |
| Aparece un código de error en<br>la pantalla LCD                                         | <ul> <li>Busque el código de error, trate de solucionar el fallo y cicle la<br/>energía (ver <u>Examinar códigos de error del autocargador</u> en la<br/>página 47).</li> </ul>                                                                                                    |  |  |
| Dispositivo no detectado en el                                                           | bus SCSI                                                                                                    |  |  |
| Conexión a un adaptador de<br>sistema host o bus SCSI con<br>diferencial de alto voltaje | <ul> <li>Conecte el dispositivo a un bus o adaptador de sistema host LVD<br/>SCSI.</li> <li>Si el cable SCSI es muy largo, utilice otro más corto o extraiga<br/>otros dispositivos del bus. El dispositivo no está terminado<br/>correctamente (ver <u>Problemas de instalación</u> en la página 39).</li> <li>Encienda el dispositivo antes de encender el sistema host.</li> <li>Verifique que se haya encendido el dispositivo y que no se<br/>encuentre en estado de error.</li> </ul> |  |  |
| Errores SCSI                                                                             |                                                                                                    |  |  |
| Conexión a un adaptador de<br>sistema host o bus SCSI con<br>diferencial de alto voltaje | <ul> <li>Conecte el dispositivo a un bus o adaptador de sistema host LVD<br/>SCSI.</li> <li>Si el cable SCSI es muy largo, utilice otro más corto o extraiga<br/>otros dispositivos del bus (ver <u>Problemas de instalación</u> en la<br/>página 39).</li> <li>Dispositivo no terminado correctamente.</li> </ul>                                                                                                    |  |  |

#### Tabla 4 Tabla de solución de problemas

| Problema                                                                                       | Solución                                                                                                    |  |
|------------------------------------------------------------------------------------------------|----------------------------------------------------------------------------------------------------|--|
| ID SCSI                                                                                        |                                                                                                    |  |
| Cambió el ID SCSI de la unidad,<br>pero el sistema de servidor host<br>no reconoce el ID nuevo | <ul> <li>Asegúrese de que todos los dispositivos SCSI del mismo bus<br/>tengan números de ID únicos.</li> <li>Si el bus SCSI es estrecho (de 50 espigas) sólo se encuentran<br/>disponibles los ID SCSI del 0 al 7.</li> <li>Asegúrese de ciclar la energía del autocargador después de<br/>cambiar el ID SCSI.</li> <li>Reinicie el sistema de servidor host.</li> </ul> |  |

## Extraer cartuchos atascados en las ranuras

Si el autocargador experimenta un problema mecánico grave o si necesita extraer los cartuchos debido a un fallo eléctrico u otra circunstancia por la que el autocargador no pueda exportar los cartuchos del carrusel, siga estos pasos.

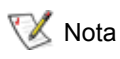

Si un cartucho está atascado en la unidad, contáctese con su representante de asistencia.

- 1 Apague el autocargador como se indica a continuación:
  - a. Utilice la punta de un bolígrafo para presionar el conmutador en OFF.

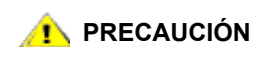

Al presionar el conmutador en OFF, el autocargador deja de funcionar sin desconectar el suministro eléctrico del autocargador. Para quitar el suministro eléctrico, debe desconectar el cable de alimentación de la fuente de alimentación.

- b. Desenchufe el cable de alimentación de la toma de corriente.
- c. Desenchufe el cable de alimentación del panel trasero del autocargador.
- d. Desconecte los cables SCSI del panel trasero del autocargador.
- 2 Si el autocargador está montado en un estante, utilice un destornillador para quitar los tornillos que fijan por ambos lados los soportes de montaje del autocargador y extraiga el autocargador del estante.
- 3 Coloque el autocargador en una superficie de trabajo despejada.
- 4 Suelte los tornillos de la caja del ventilador y extraiga la caja del ventilador retirándolo con cuidado del panel trasero.
- 5 Retire los cinco tornillos de la parte trasera y los tornillos que se encuentran a cada lado de la cubierta del autocargador.
- 6 Retire la cubierta del autocargador levantándola por atrás y aflojándola por debajo de la cubierta de la pantalla del panel delantero.
- 7 Levante el portacartucho, con cada cartucho que quiera retirar, directamente hacia arriba del autocargador.

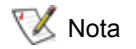

Para retirar el portacartucho directamente por delante de la ranura de despacho, gire suavemente el carrusel en sentido contrario a las agujas del reloj moviendo la correa o los portacartuchos hasta que el portacartucho ya no esté adelante de la ranura de despacho.

8 En cada portacartucho, tire cuidadosamente de la palanca de bloqueo del cartucho del portacartucho, para permitir que el cartucho salga del portacartucho.

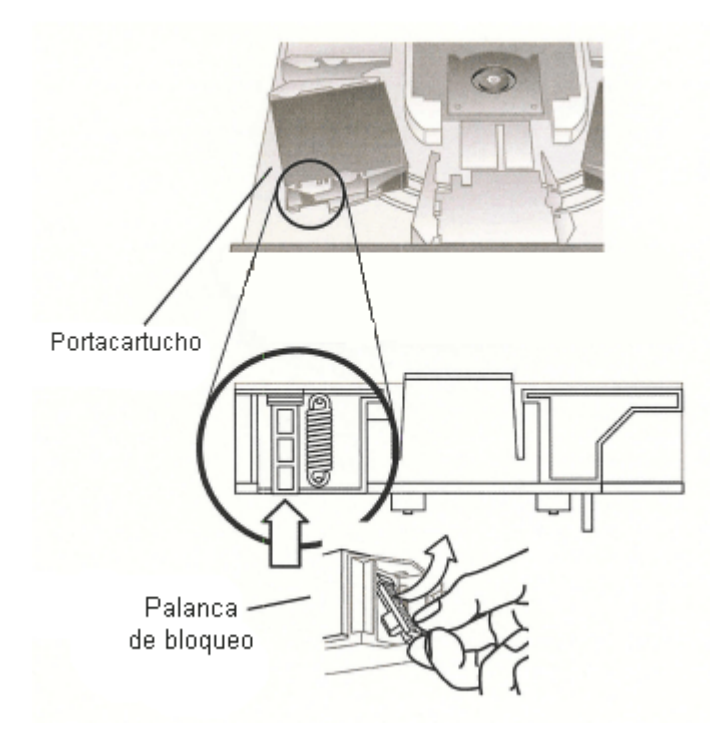

- **9** Después de extraer los cartuchos de los portacartuchos deseados, reinstale cada portacartucho en la correa del autocargador.
  - Asegúrese de que los rodillos del fondo del portacartucho estén alineados en los carriles del portacartucho.
  - Asegúrese de que los pernos que calzan en la correa ubicados debajo de cada portacartucho estén insertos en el eslabón adecuado de la correa del autocargador.

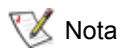

Existen eslabones no utilizados en la correa. Los eslabones de correa adecuados tienen un tope adicional en la parte exterior del ciclo.

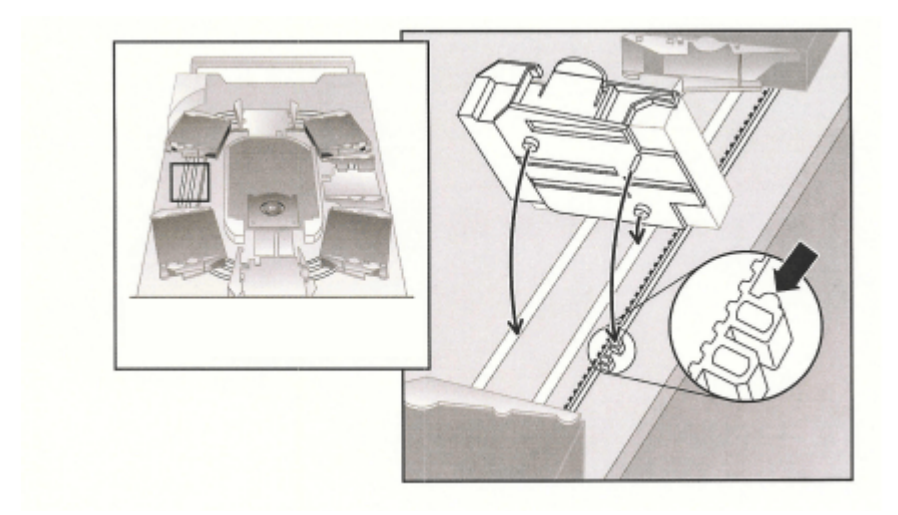

- **10** Asegúrese de que el portacartucho esté instalado adecuadamente presionando suavemente la parte superior del portacartucho, y deslizándolo hacia atrás y adelante. No se debiera mover si está conectado adecuadamente a la correa. Si se mueve, reinstale el portacartucho.
- **11** Coloque la cubierta superior del autocargador y reinstale los tornillos de la cubierta y los soportes de montaje.

# Examinar códigos de error del autocargador

Si se produce un error mientras funciona el autocargador, el autocargador detiene la operación actual, muestra un código de error en el panel del operador y graba el código de error en un registro de error. El registro de error tiene una capacidad de almacenamiento de 64 entradas y está organizado como un búfer circular. Cuando hay un número excesivo de entradas, se borran las entradas más antiguas. Se puede acceder a este código de error mediante el panel de control del operador, la RMU, y el puerto en serie.

## Descripción de los mensajes de error

El mensaje error que muestra el panel del operador consiste en el número de secuencia del evento, el código de error principal, el subcódigo de error y una marca de fecha y hora.

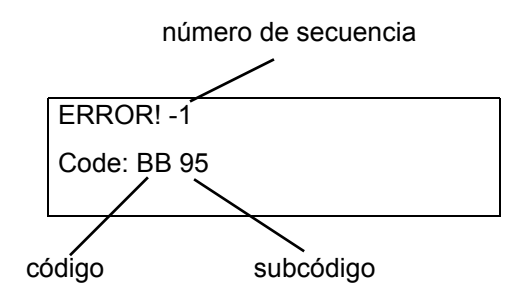

Los eventos de error se secuencian en sentido descendente desde el 0. Por ejemplo, la designación "-1" indica el 2º evento.

Los códigos de error significan lo siguiente:

- Código: BB Tiempo de espera de descarga de la unidad.
- Subcódigo: 95 Operación de descarga de la unidad terminada sin éxito.

Consulte las Tablas desde la <u>4</u> a la <u>18</u> para ver las descripciones de los códigos de error.

Consulte la Tabla <u>19</u> para ver las descripciones de los subcódigos de error.

### Examinar registros de error

Puede visualizar los eventos y registros de error en el panel del operador o en la RMU.

- Para visualizar los registros de error en el panel del operador, consulte <u>Examinar registros de</u> <u>errores</u> en la página 26.
- Para visualizar los registros de error en la RMU, consulte <u>Acceder a archivos de registro</u> en la página 37.

# **Resolver errores**

A menos que en las siguientes tablas se indique lo contrario, intente resolver el error ciclando la energía del autocargador y reintente la última operación. Si el error persiste, contáctese con su representante de servicio (consulte <u>Obtener ayuda</u> en la página 59).

| Código de error | Detalles y descripción                              |  |
|-----------------|-----------------------------------------------------|--|
| 01H             | Unidad preparándose por cargadores de escaneo, etc. |  |
| 02H             | Manual de intervención requerido.                   |  |
| 03H             | Causa no reportable.                                |  |
| 04H             | Actualización de firmware en proceso.               |  |
| 05H             | La puerta delantera está abierta.                   |  |
| 06H             | Trabajando en otro comando de SCSI.                 |  |
| 07H             | Limpiando cartucho instalado.                       |  |
| 08H             | El cargador está en modo secuencial.                |  |
| 09H             | El cargador está fuera de línea.                    |  |
| 0A-0FH          | Reservado.                                          |  |

| Tabla 5         Códigos de error de falta de preparació | δn |
|---------------------------------------------------------|----|
|---------------------------------------------------------|----|

#### **Tabla 6**Códigos de error de atención a la unidad

| Código de error | Detalles y descripción                      |  |
|-----------------|---------------------------------------------|--|
| 10H             | Se produjo un encendido o restablecimiento. |  |
| 11H             | El medio puede haber cambiado.              |  |
| 12H             | Se impidió la extracción de medio.          |  |
| 13H             | Cartucho no válido.                         |  |
| 14H             | No preparado para transición                |  |
| 15H             | Parámetros de modo cambiados.               |  |
| 16H             | El microcódigo ha cambiado.                 |  |
| 17H             | La puerta se abrió y se cerró de nuevo.     |  |
| 18H             | El tipo de bus SCSI cambió a SE.            |  |
| 19H             | El tipo de bus SCSI cambió a LVD.           |  |
| 1AH             | Cartucho de limpieza no válido.             |  |
| 1BH             | Cinta de actualización no válida.           |  |
| 1CH             | Limpieza necesaria.                         |  |
| 1DH-1FH         | Reservado.                                  |  |

#### Tabla 7Códigos de error recuperados

| Código de error | Detalles y descripción          |  |
|-----------------|---------------------------------|--|
| 20H             | Exceso en el registro de error. |  |
| 21H             | Error de paridad SCSI.          |  |
| 22H-2FH         | Reservado.                      |  |

#### Tabla 8Códigos de error de hardware

| Código de error | Detalles y descripción                                                            |  |  |
|-----------------|-----------------------------------------------------------------------------------|--|--|
| 30H             | Medio no presente.                                                                |  |  |
| 31H             | Fallo voluntario de POST.                                                         |  |  |
| 32H             | Tiempo de espera de las comunicaciones del cargador.                              |  |  |
| 33H             | Exceso en el búfer o error UART de comunicaciones del cargador.                   |  |  |
| 34H             | Devuelto en mal estado desde el cargador.                                         |  |  |
| 35H             | Estado inesperado de la prueba.                                                   |  |  |
| 36H             | El cartucho no está ubicado.                                                      |  |  |
| 37H             | Problema en la manipulación de la unidad de cinta.                                |  |  |
| 38H             | Sin cartucho en la unidad durante la descarga.                                    |  |  |
| 39H             | Problema en el mecanismo del cargador tras los reintentos.                        |  |  |
| ЗАН             | Cartucho de movimiento en tiempo de espera.                                       |  |  |
| 3BH             | Reservado.                                                                        |  |  |
| ЗСН             | No se pudo desbloquear la puerta tras los reintentos.                             |  |  |
| 3DH             | Error durante el escaneado.                                                       |  |  |
| 3EH             | No se pudo bloquear la puerta tras los reintentos.                                |  |  |
| 3FH             | Se detectó una puerta abierta inesperada.                                         |  |  |
| 40H             | No se encontraron todas las ranuras esperadas durante el movimiento del elevador. |  |  |
| 41H             | El cartucho ya estaba en la unidad durante la carga de cartucho.                  |  |  |
| 42H             | Ranura vacía durante la carga de cartucho.                                        |  |  |
| 43H             | Cinta de limpieza caducada.                                                       |  |  |
| 44H             | Limpieza fallida.                                                                 |  |  |
| 45H-4FH         | Reservado.                                                                        |  |  |

| Código de error | Detalles y descripción                                               |  |  |
|-----------------|----------------------------------------------------------------------|--|--|
| 50H             | Sin ranura libre para la transferencia.                              |  |  |
| 51H             | Todas las ranuras vacías.                                            |  |  |
| 52H             | Error de longitud de parámetro.                                      |  |  |
| 53H             | Código OP de SCSI no válido.                                         |  |  |
| 54H             | Dirección de elemento no válida.                                     |  |  |
| 55H             | Campo no válido en CDB.                                              |  |  |
| 56H             | Modo no válido en el búfer de escritura.                             |  |  |
| 57H             | Unidad especificada no válida.                                       |  |  |
| 58H             | Número de prueba no válida en el diagnóstico.                        |  |  |
| 59H             | Desplazamiento no válido en el búfer de escritura.                   |  |  |
| 5AH             | Tamaño no válido en el búfer de escritura.                           |  |  |
| 5BH             | Suma de comprobación de imagen del controlador errónea.              |  |  |
| 5CH             | LUN no válido.                                                       |  |  |
| 5DH             | Error en lista de parámetros: campo no válido.                       |  |  |
| 5EH             | Error en lista de parámetros: parámetro no admitido.                 |  |  |
| 5FH             | Valor de parámetro no válido.                                        |  |  |
| 60H             | No se admite guardar parámetros.                                     |  |  |
| 61H             | Ranura de limpieza vacía.                                            |  |  |
| 62H             | La ranura de limpieza no tiene cinta de limpieza.                    |  |  |
| 63H             | Mensaje de ID SCSI no válido.                                        |  |  |
| 64H             | Fallo en la expulsión/carga de medio.                                |  |  |
| 65H             | Elemento de destino lleno.                                           |  |  |
| 66H             | Unidad o ranura de origen vacía.                                     |  |  |
| 67H             | Comando del cargador no reconocido.                                  |  |  |
| 68H             | Longitud del encabezado erróneo.                                     |  |  |
| 69H             | Número de secuencia erróneo.                                         |  |  |
| 6AH             | Suma de comprobación errónea.                                        |  |  |
| 6BH             | Comando no especificado.                                             |  |  |
| 6CH             | Problema de configuración: sin lector de código de barras instalado. |  |  |
| 6DH             | La imagen flash no se ajusta al código de inicialización.            |  |  |
| 6EH             | La unidad impidió la extracción de medio.                            |  |  |
| 6FH             | La imagen de firmware contiene una personalidad errónea.             |  |  |

#### Tabla 9 Códigos de error de petición ilegal

| Código de error | Detalles y descripción                  |  |
|-----------------|-----------------------------------------|--|
| 70H             | Error de mensaje SCSI.                  |  |
| 71H             | Error de paridad SCSI.                  |  |
| 72H             | Mensaje de SCSI no válido.              |  |
| 73H             | Intento de comando superpuesto de SCSI. |  |
| 74H-79H         | Reservado.                              |  |

#### Tabla 10 Códigos de error de comandos abortados

#### Tabla 11Códigos de error adicionales

| Código de error | Detalles y descripción          |  |
|-----------------|---------------------------------|--|
| 7AH-7DH         | Reservado.                      |  |
| 7EH             | Estado en conflicto de reserva. |  |
| 7FH             | Reservado.                      |  |

#### Tabla 12 Control de error del control robótico

| Código de<br>error | Descripción                                                                                                 | Detalles                                                                                                    |
|--------------------|----------------------------------------------------------------------------------------------------|----------------------------------------------------------------------------------------------------|
| 81H                | Error de comando no<br>válido                                                                               | Este error indica que el sistema robotizado recibió un comando no válido emitido por el controlador de la biblioteca. Un fallo de comunicación o un código de autocargador no coincidente.                                                                                            |
| 82H                | Estado de dispositivo<br>no adecuado para<br>ejecutar este comando                                          | Si los sistemas robotizados están ocupados, algunos<br>comandos no pueden ejecutarse al mismo tiempo. Este error<br>indica una probable violación. Ésta no es una condición de<br>error, pero genera que se le informe al sistema host que el<br>comando SCSI requerido está ocupado. |
| 83H                | Inventario no válido                                                                                        | El inventario de cartuchos no es válido ya que se han hecho<br>cambios manuales o han ocurrido errores previos de carácter<br>fatal. Actualice el inventario utilizando los comandos Set Slot<br>Status adecuados.                                                                    |
| 84H                | Elemento de origen no<br>preparado                                                                          | El elemento transportador de origen está vacío.                                                                                                    |
| 85H                | Elemento de destino no<br>preparado                                                                         | El elemento de destino está lleno.                                                                                                    |
| 86H                | El usuario ha intentado<br>acceder a la puerta<br>mientras que se ha<br>impedido la extracción<br>de medios | Termine de importar o exportar un cartucho. A continuación, reintente la operación.                                                                                                    |

| Código de<br>error | Descripción                                                              | Detalles                                                                                                    |
|--------------------|--------------------------------------------------------------------------|----------------------------------------------------------------------------------------------------|
| 87H                | Un comando de<br>robótica ha excedido el<br>tiempo de espera             | Utilice el comando Configuration/Reset para restablecer la unidad.                                                                                                    |
| 88H                | Error de<br>comunicaciones<br>durante el ciclo de<br>retorno             | Cicle la energía del autocargador e intente realizar la operación de nuevo. Si el error persiste, contáctese con su representante de servicio (consulte <u>Obtener ayuda</u> en la página 59). |
| 89H                | Tiempo de espera<br>detectado por el<br>autocargador en la<br>prueba BHC | Cicle la energía del autocargador e intente realizar la operación de nuevo. Si el error persiste, contáctese con su representante de servicio (consulte <u>Obtener ayuda</u> en la página 59). |
| 8FH                | Sin error tras la<br>recuperación del<br>autocargador                    | Cicle la energía del autocargador e intente realizar la operación de nuevo. Si el error persiste, contáctese con su representante de servicio (consulte <u>Obtener ayuda</u> en la página 59). |

 Tabla 12
 Control de error del control robótico (continuación)

#### Tabla 13Errores de función

| Código de<br>error | Descripción                                | Detalles                                                                                                    |
|--------------------|--------------------------------------------|----------------------------------------------------------------------------------------------------|
| 90H                | Fallo de inicialización<br>mecánica        | Utilice <b>Configuration &gt; Reset</b> para restablecer la unidad.<br>Si el error persiste, contáctese con su representante de<br>servicio (consulte <u>Obtener ayuda</u> en la página 59).                |
| 91H                | Fallo en el escaneo del<br>inventario      | Utilice <b>Commands &gt; Reinventory</b> para reescanear un inventario.                                                                                                    |
| 92H                | Error de preposición                       | Utilice <b>Diagnostics &gt; Loader Diagnostics &gt; Library</b><br><b>Verify</b> . Si el error persiste, contáctese con su<br>representante de servicio (consulte <u>Obtener ayuda</u> en la<br>página 59). |
| 93H                | Error en la instalación del<br>cartucho    | Utilice <b>Diagnostics &gt; Loader Diagnostics &gt; Library</b><br><b>Verify</b> . Si el error persiste, contáctese con su<br>representante de servicio (consulte <u>Obtener ayuda</u> en la<br>página 59). |
| 94H                | Error en la desinstalación<br>del cartucho | Utilice <b>Diagnostics &gt; Loader Diagnostics &gt; Library</b><br><b>Verify</b> . Si el error persiste, contáctese con su<br>representante de servicio (consulte <u>Obtener ayuda</u> en la<br>página 59). |
| 95H                | Error de importación                       | Utilice <b>Diagnostics &gt; Loader Diagnostics &gt; Library</b><br><b>Verify</b> . Si el error persiste, contáctese con su<br>representante de servicio (consulte <u>Obtener ayuda</u> en la<br>página 59). |

#### Tabla 13 Errores de función (continuación)

| 96H     | Error de exportación | Utilice <b>Diagnostics &gt; Loader Diagnostics &gt; Library</b><br><b>Verify</b> . Si el error persiste, contáctese con su<br>representante de servicio (consulte <u>Obtener ayuda</u> en la<br>página 59). |
|---------|----------------------|----------------------------------------------------------------------------------------------------|
| 97H-9FH | Reservado            | No aplicable                                                                                                    |

#### Tabla 14 Códigos de error del eje de bajo nivel

| Código de<br>error | Descripción                                       | Detalles                                                                                                    |  |
|--------------------|---------------------------------------------------|----------------------------------------------------------------------------------------------------|--|
| A0H                | Error del eje de la correa                        | Ocurrió un error durante el movimiento del portacartucho (posición no encontrada).                                                         |  |
| A1H                | Error del eje de la guía de deslizamiento         | Guía de deslizamiento de transporte incapaz de alcanzar la posición estimada.                                                              |  |
| A2H                | Error en la posición del<br>dispositivo de agarre | El dispositivo de agarre no pudo alcanzar la posición.                                                                                     |  |
| A3H                | Error en el selector de<br>cartuchos              | Cartucho perdido durante el funcionamiento de selección del dispositivo de agarre.                                                         |  |
| A4H                | Error en la función de la puerta                  | La puerta de la guía de deslizamiento en el bisel<br>delantero no estaba en la posición requerida durante<br>la operación del dispositivo. |  |
| A5H                | Error de ventilador                               | El procesador del autocargador detectó un error en el ventilador.                                                                          |  |

#### Tabla 15 Códigos de error del hardware electrónico

| Código de<br>error | Descripción       | Detalles                                                                                                    |
|--------------------|-------------------|----------------------------------------------------------------------------------------------------|
| ВОН                | Error de ROM      | Cicle la energía del autocargador e intente realizar la operación de nuevo. Si el error persiste, contáctese con su representante de servicio (consulte <u>Obtener</u> <u>ayuda</u> en la página 59). |
| B1H                | Error de RAM      | Cicle la energía del autocargador e intente realizar la operación de nuevo. Si el error persiste, contáctese con su representante de servicio (consulte <u>Obtener</u> <u>ayuda</u> en la página 59). |
| B2H                | Error de NVRAM    | Cicle la energía del autocargador e intente realizar la operación de nuevo. Si el error persiste, contáctese con su representante de servicio (consulte <u>Obtener</u> <u>ayuda</u> en la página 59). |
| B5H                | Error de pantalla | Cicle la energía del autocargador e intente realizar la operación de nuevo. Si el error persiste, contáctese con su representante de servicio (consulte <u>Obtener</u> <u>ayuda</u> en la página 59). |

| B6H | Error de memoria.                                      | Cicle la energía del autocargador e intente realizar la operación de nuevo. Si el error persiste, contáctese con su representante de servicio (consulte <u>Obtener ayuda</u> en la página 59).        |
|-----|--------------------------------------------------------|----------------------------------------------------------------------------------------------------|
| B7H | Tiempo de espera en el<br>comando del<br>autocargador. | Cicle la energía del autocargador e intente realizar la operación de nuevo. Si el error persiste, contáctese con su representante de servicio (consulte <u>Obtener</u> <u>ayuda</u> en la página 59). |
| B8H | Error de código de<br>barras.                          | Utilice <b>Commands &gt; Re-inventory</b> para reescanear<br>un inventario.<br>Si el problema persiste, reemplace la unidad.                                                                          |
| B9H | Error de la base de datos.                             | Contáctese con su representante de servicio (consulte <u>Obtener ayuda</u> en la página 59).                                                                                                    |

 Tabla 15
 Códigos de error del hardware electrónico (continuación)

#### Tabla 16Códigos de error de unidad

| Código de<br>error | Descripción                                | Detalles                                                                                                    |  |
|--------------------|--------------------------------------------|----------------------------------------------------------------------------------------------------|--|
| BAH                | Tiempo de espera de<br>carga de la unidad. | Cicle la energía del autocargador. Compruebe que el ventilador esté funcionando. Si el error persiste, contáctese con su representante de servicio (consulte <u>Obtener ayuda</u> en la página 59). |  |
| BBH                | Tiempo de espera de descarga de la unidad. | Cicle la energía del autocargador. Compruebe que el ventilador esté funcionando. Si el error persiste, contáctese con su representante de servicio (consulte <u>Obtener ayuda</u> en la página 59). |  |
| BCH                | Problema de<br>sobretemperatura.           | Cicle la energía del autocargador. Compruebe que el ventilador esté funcionando. Si el error persiste, contáctese con su representante de servicio (consulte <u>Obtener ayuda</u> en la página 59). |  |
| BDH                | No hay conexión con la unidad.             | Cicle la energía del autocargador e intente realizar la operación de nuevo. Si el error persiste, contáctese con su representante de servicio (consulte <u>Obtener ayuda</u> en la página 59).      |  |
| BEH                | Error de respuesta de la unidad genérica.  | Cicle la energía del autocargador e intente realizar la operación de nuevo. Si el error persiste, contáctese con su representante de servicio (consulte <u>Obtener ayuda</u> en la página 59).      |  |
| BFH                | Unidad rota, necesita<br>reparación.       | Cicle la energía del autocargador e intente realizar la operación de nuevo. Si el error persiste, contáctese con su representante de servicio (consulte <u>Obtener ayuda</u> en la página 59).      |  |

| Código de error | Descripción                                                                                                    | Detalles                                                                                                    |
|-----------------|----------------------------------------------------------------------------------------------------|----------------------------------------------------------------------------------------------------|
| СОН             | La Library Verify indica que el<br>autocargador ha detectado<br>resultados de lectura diferentes<br>para una única etiqueta del código<br>de barras. | Comprobar etiquetas del código<br>de barras. Utilice <b>Commands &gt;</b><br><b>Re-inventory</b> para reescanear<br>un inventario. |
| C1H-CFH         | Reservado                                                                                                    | No aplicable.                                                                                                    |

#### Tabla 17 Códigos de error del código de barras

#### Tabla 18Códigos de error de red

| Código<br>de error | Descripción                                    | Detalles                                                                                                    |  |
|--------------------|------------------------------------------------|----------------------------------------------------------------------------------------------------|--|
| D0H                | Error en la inicialización de red              | Compruebe la conexión del cable y la configuración de red, a continuación reintente la operación. Si el error persiste, contáctese con su representante de servicio (consulte <u>Obtener ayuda</u> en la página 59). |  |
| D1H                | Error del servidor Telnet                      | Compruebe la conexión del cable y, a continuación,<br>cicle la energía de la unidad. Si el problema persiste,<br>contáctese con su representante de servicio (consulte<br><u>Obtener ayuda</u> en la página 59).     |  |
| D2H                | Error del servidor web                         | Compruebe la conexión del cable y, a continuación,<br>cicle la energía de la unidad. Si el problema persiste,<br>contáctese con su representante de servicio (consulte<br><u>Obtener ayuda</u> en la página 59).     |  |
| D3H                | Error de acceso a EEPROM de<br>la RMU          | Compruebe la conexión a la RMU y, a continuación,<br>cicle la energía de la unidad. Si el problema persiste,<br>contáctese con su representante de servicio (consulte<br><u>Obtener ayuda</u> en la página 59).      |  |
| D4H                | RMU no encontrada                              | Compruebe la conexión a la RMU y, a continuación,<br>cicle la energía de la unidad. Si el problema persiste,<br>contáctese con su representante de servicio (consulte<br><u>Obtener ayuda</u> en la página 59).      |  |
| D5H                | Error al escribir datos en<br>EEPROM de la RMU | Compruebe la conexión a la RMU y, a continuación,<br>cicle la energía de la unidad. Si el problema persiste,<br>contáctese con su representante de servicio (consulte<br><u>Obtener ayuda</u> en la página 59).      |  |

#### Tabla 19 Descripciones del subcódigo

| Código de<br>error | Detalles y descripción                               |
|--------------------|------------------------------------------------------|
| 00H                | No hay error.                                        |
| 01H                | Tiempo de espera de la comunicación.                 |
| 02H                | Longitud caduca antes de tener el caracter esperado. |
| 03H                | Cualquier otro tipo de error de unidad.              |

| Código de<br>error | Detalles y descripción                                                                                                    |  |
|--------------------|----------------------------------------------------------------------------------------------------|--|
| 10H                | Trama de inicio perdida.                                                                                                    |  |
| 11H                | Error de enumeración de secuencia.                                                                                              |  |
| 12H                | Error de longitud de paquete.                                                                                                   |  |
| 13H                | Falta de concordancia en la suma de comprobación.                                                                               |  |
| 14H                | Trama final perdida.                                                                                                    |  |
| 15H                | Unidad ocupada comando rechazado.                                                                                               |  |
| 16H                | Error de unidad general.                                                                                                    |  |
| 17H                | Error de saturación de bytes.                                                                                                   |  |
| 18H                | Comando negativo reconocido.                                                                                                    |  |
| 21H                | Error de estado del portacartucho.                                                                                              |  |
| 22H                | Error de repeticiones. Número de repeticiones alcanzadas.                                                                       |  |
| 23H                | Error de repeticiones de movimiento a posición de ranura. Número de repeticiones alcanzadas de movimiento a ranura.             |  |
| 24H                | Error de repeticiones de movimiento a posición expulsada. Número de repeticiones alcanzadas de movimiento a posición expulsada. |  |
| 25H                | Error de inicio de la correa. Inicio del motor de la correa fallido.                                                            |  |
| 26H                | Error de inicio de retroceso de correa. Inicio del motor de correa fallido.                                                     |  |
| 27H                | Error inicial de la correa. Portacartucho inicial en movimiento a posición inicial no encontrado.                               |  |
| 28H                | Error inicial de correa inesperada. Portacartucho inicial inesperado detectado en movimiento de la correa.                      |  |
| 29H                | Error de detención de puerta de la correa. Correa detenida al abrir la puerta.                                                  |  |
| 2AH                | Error de posición de correa para avanzar al portacartucho 1 (ranura inicial).                                                   |  |
| 2BH                | Error de posición de correa para avanzar al portacartucho 2.                                                                    |  |
| 2CH                | Error de posición de correa para avanzar al portacartucho 3.                                                                    |  |
| 2DH                | Error de posición de correa para avanzar al portacartucho 4.                                                                    |  |
| 2EH                | Error de posición de correa para avanzar al portacartucho 5.                                                                    |  |
| 2FH                | Error de posición de correa para avanzar al portacartucho 6.                                                                    |  |
| 30H                | Error de posición de correa para avanzar al portacartucho 7.                                                                    |  |
| 31H                | Error de posición de correa para avanzar al portacartucho 8.                                                                    |  |
| 32H                | Error de posición de correa para avanzar al portacartucho 9 (opcional).                                                         |  |
| 33H                | Error de posición de correa para avanzar al portacartucho 10 (opcional).                                                        |  |
| 35H                | Error al iniciar el dispositivo de agarre. Inicio del motor de agarre fallido.                                                  |  |
| 36H                | Error al abrir el dispositivo de agarre. No se ha podido abrir el dispositivo de agarre.                                        |  |

 Tabla 19
 Descripciones del subcódigo (continuación)

| Código de<br>error | Detalles y descripción                                                                                                    |  |
|--------------------|----------------------------------------------------------------------------------------------------|--|
| 37H                | Error al cerrar el dispositivo de agarre. No se ha podido cerrar el dispositivo de agarre.                                                                                |  |
| 38H                | Error al mantener el dispositivo de agarre. No se ha podido cerrar/mantener el dispositivo de agarre.                                                                     |  |
| 39H                | Error inesperado al cerrar el dispositivo de agarre. Dispositivo de agarre cerrado a pesar de que debiera haber un cartucho.                                              |  |
| 40H                | Error al iniciar guía de deslizamiento. Inicio del motor de la guía de deslizamiento fallido.                                                                             |  |
| 41H                | Error inicial de la guía de deslizamiento. No se alcanzó la posición inicial de la guía de deslizamiento.                                                                 |  |
| 42H                | Error de posicionamiento de la guía de deslizamiento en avance. No se alcanzó la posición de la guía de deslizamiento en la dirección de avance.                          |  |
| 43H                | Error de posicionamiento de la guía de deslizamiento en avance complejo. No se alcanzó la posición de la guía de deslizamiento en un movimiento delantero complejo.       |  |
| 44H                | Error de posicionamiento de la guía de deslizamiento en retroceso. No se alcanzó la posición de la guía de deslizamiento en la dirección de retroceso.                    |  |
| 45H                | Error de posicionamiento de la guía de deslizamiento en retroceso complejo. No se alcanzó la posición de la guía de deslizamiento en un movimiento de retroceso complejo. |  |
| 46H                | La guía de deslizamiento se trabó durante el movimiento de avance.                                                                                                    |  |
| 47H                | La guía de deslizamiento se trabó durante el movimiento de avance complejo.                                                                                               |  |
| 48H                | La guía de deslizamiento se trabó durante el movimiento de retroceso.                                                                                                    |  |
| 49H                | La guía de deslizamiento se trabó durante el movimiento de retroceso complejo.                                                                                            |  |
| 4AH                | Posición inicial errónea de la guía de deslizamiento en movimiento de avance.                                                                                             |  |
| 4BH                | Posición inicial errónea de la guía de deslizamiento en movimiento de avance complejo.                                                                                    |  |
| 4CH                | Posición inicial errónea de la guía de deslizamiento durante el movimiento de retroceso.                                                                                  |  |
| 4DH                | Posición inicial errónea de la guía de deslizamiento durante el movimiento de retroceso complejo.                                                                         |  |
| 4EH                | Error en la adaptación de la guía de deslizamiento.                                                                                                    |  |
| 50H                | Error de apertura de la puerta. No se ha alcanzado la posición de puerta abierta.                                                                                         |  |
| 52H                | Error de repeticiones de puerta. Repeticiones de cierre de puerta alcanzadas.                                                                                             |  |
| 60H                | Error de inicialización de ejes. No se han podido inicializar todos los ejes.                                                                                             |  |
| 61H                | Error de posición de portacartucho.                                                                                                    |  |
| 70H                | Error de cartucho desconocido.                                                                                                    |  |
| 71H                | Error de cierre de puerta al importar/exportar.                                                                                                    |  |
| 72H                | Estado del portacartucho de origen erróneo.                                                                                                    |  |
| 73H                | Estado del portacartucho de destino erróneo.                                                                                                    |  |
| 74H                | Estado de portacartucho múltiple.                                                                                                    |  |

| Tabla 19 | Descripciones | del subcódigo | (continuación)                        |
|----------|---------------|---------------|---------------------------------------|
|          |               |               | · · · · · · · · · · · · · · · · · · · |

| Código de<br>error | Detalles y descripción                                                           |
|--------------------|----------------------------------------------------------------------------------|
| 75H                | No se ha encontrado el cartucho esperado en tránsito.                            |
| 76H                | Se ha encontrado un cartucho inesperado en tránsito.                             |
| 79H                | Error de puerta (no cerrada) tras importar, cartucho ya importado.               |
| 81H                | Rearranque de unidad fallido.                                                    |
| 88H                | Error de consulta del estado de la ranura en la base de datos del sistema.       |
| 90H                | La operación de carga robótica no pudo alcanzar la posición actual del cartucho. |
| 91H                | Unidad sin actividad tras la operación de carga.                                 |
| 92H                | Vencimiento de temporización durante la carga del cartucho.                      |
| 93H                | Unidad sin actividad tras la operación de descarga.                              |
| 94H                | Vencimiento de temporización durante la descarga del cartucho.                   |
| 95H                | La operación de descarga de la unidad finalizó incorrectamente.                  |
| 96H                | El robot no pudo detectar un cartucho expulsado en la operación de descarga.     |
| 97H                | Sin ranura libre durante la operación de descarga robótica.                      |

 Tabla 19
 Descripciones del subcódigo (continuación)

# Obtener ayuda

Antes de llamar al Centro de asistencia técnica de ADIC (ATAC), siga estos pasos para aprovechar al máximo su llamada:

- Revise detenidamente toda la documentación.
- Intente recordar si el software o el hardware llegó a funcionar correctamente en algún momento. ¿Ha cambiado algo recientemente?
- Si es posible, localice el lugar exacto del problema. Anote los pasos que condujeron al problema. ¿Se puede reproducir el mismo problema o ha ocurrido una sola vez?
- Anote todo mensaje de error mostrado en la pantalla de la PC o del servidor de archivos. Anote con exactitud el mensaje de error que le aparezca.
- Si es posible, llame desde el lugar donde esté su computadora, con el autocargador instalado y encendido.
- Si trabaja en red, tenga a mano toda la información correspondiente (por ejemplo, tipo, nº de versión, hardware de red, etc.).
- Tenga listos los siguientes datos:
  - Su nombre y el de su empresa
  - Número del modelo
  - Número de serie del autocargador (situado en el panel trasero de la unidad)
  - Número de serie de la revisión del firmware del autocargador y de la unidad, a los que puede acceder mediante el menú Information del autocargador (ver <u>Examinar niveles del</u> <u>firmware</u>)
  - Números de versión de los softwares
  - Información del controlador del dispositivo
  - Nombre y versión de la aplicación del sistema host
  - Configuración del equipo, incluyendo las versiones, fecha y número del firmware
  - Tipo de PC, versión de DOS, velocidad del reloj, RAM, tipo de red, versión de red y cualquier tarjeta especial que su equipo tenga instalada
  - Una breve descripción del problema
  - Lugar de compra del autocargador.

Si dispone de toda esta información cuando llame a nuestro servicio de asistencia al cliente, el personal técnico de ADIC podrá resolver su problema de la forma más eficiente posible.

# 8

# Especificaciones

Utilice la siguiente información para aprender más acerca de los requisitos físicos necesarios para utilizar y guardar el autocargador, las facultades de capacidad necesarias para operar el autocargador, los requisitos ambientales necesarios para operar el autocargador y los requisitos operacionales y del medio para hacer uso adecuado de la unidad de cinta.

# Especificaciones físicas

La Tabla 20 proporciona los requisitos físicos necesarios para utilizar y guardar el autocargador.

| Característica | Producto sin embalaje | Embalado            |
|----------------|-----------------------|---------------------|
| Altura         | 8,8 cm (3,5 pulg.)    | 20,3 cm (8,0 pulg.) |
| Anchura        | 42,2 cm (16,6 pulg.)  | 60 cm (23,6 pulg.)  |
| Profundidad    | 61,7 cm (24,3 pulg)   | 74,2 cm (29,2 pulg) |
| Peso           | 9,5 kg (21,0 lbs)     | 13,2 kg (29,0 lbs)  |

Tabla 20Especificaciones físicas

# Capacidad

La <u>Tabla 21</u> proporciona las especificaciones de capacidad de su autocargador con una unidad de cinta SDLT-600.

| Característica                           | Especificación                                                                                                    |
|------------------------------------------|----------------------------------------------------------------------------------------------------|
| Tipo de unidad                           | Unidad Quantum SDLT 600                                                                                                    |
| Capacidad máxima de<br>almacenamiento    | Nativo: 2.400 GB (teniendo en cuenta 8 cartuchos)<br>Comprimida: 4.800 GB (teniendo en cuenta 8 cartuchos y una<br>compresión de 2:1) |
| Tasa máxima de<br>transferencia de datos | Nativo: 36 Mbps<br>Comprimida: 72 Mbps                                                                                                |

 Tabla 21
 Especificaciones del autocargador SDLT-600

#### Tabla 21 Especificaciones del autocargador SDLT-600

| Característica    | Especificación                           |
|-------------------|------------------------------------------|
| Número de ranuras | 8                                        |
| MTBF              | 250.000 horas                            |
| Interfaz          | Conector HD LVD Ultra SCSI de 68 espigas |

# Especificaciones ambientales

La Tabla 22 proporciona los requisitos ambientales necesarios para operar su autocargador.

#### Tabla 22 Especificaciones ambientales

| Característica                                     | Especificación                           |
|----------------------------------------------------|------------------------------------------|
| Temperatura                                        |                                          |
| En funcionamiento                                  | De 10° C a 40° C (50-104° F)             |
| Sin funcionar                                      | De -40° C a 66° C (-40-151° F)           |
| Temperatura de funcionamiento recomendada          | De 20° C a 30° C (68-86° F)              |
| Inmunidad al choque térmico; tasa máxima de cambio | 10° C por hora (50° F)                   |
| Humedad                                            |                                          |
| En funcionamiento                                  | Del 20% al 80% HR sin condensación       |
| Sin funcionar                                      | Del 10% al 95% HR sin condensación       |
| Elevación                                          |                                          |
| En funcionamiento                                  | De -152,4 m a 9.144 m (-500-30.000 pies) |

# Unidad de cinta

La <u>Tabla 23</u> proporciona los requisitos necesarios para operar su autocargador configurado con una unidad de cinta SDLT-600.

| Tabla 23 | Especificaciones de la unidad de cinta SDLT-600 |
|----------|-------------------------------------------------|
|----------|-------------------------------------------------|

| Descripción                                                         | SDLT -600                                                       |
|---------------------------------------------------------------------|-----------------------------------------------------------------|
| Tasa de transferencia lectura/escritura:<br>máxima de mantenimiento | Modo no comprimido: 36 Mbps<br>Comprimido (típico 2:1): 72 Mbps |
| Tasa de transferencia de perturbación<br>transitoria                | 160 Mbps                                                        |
| Tiempo de acceso medio                                              | 79 segundos                                                     |

#### Tabla 23 Especificaciones de la unidad de cinta SDLT-600

| Descripción                                                                         | SDLT -600        |
|-------------------------------------------------------------------------------------|------------------|
| Tiempo de carga hasta el comienzo de una cinta (para una cinta previamente escrita) | 12 segundos      |
| Tiempo de descarga desde el comienzo de la cinta                                    | 12 segundos      |
| MTBF                                                                                | 250.000 horas    |
| Tipo de interfaz                                                                    | LVD Ultra-2 SCSI |

# Medios

Respecto al medio, cumpla estas reglas generales:

- Utilice sólo cartuchos con formato que sean adecuados para la unidad. Los cartuchos formateados contienen un servocódigo incrustado, escrito en el medio durante el proceso de fabricación del cartucho. Los cartuchos no se pueden borrar ni desmagnetizar.
- Limpie la unidad de cinta cuando se ilumine el LED Clean Drive. Asegúrese de utilizar solamente cartuchos de limpieza que sean adecuados para la unidad.

La <u>Tabla 24</u> proporciona los requisitos de medio necesarios para utilizar la unidad de cinta SDLT-600.

| Característica                              | Medio Super DLTtape II                                                                                     |
|---------------------------------------------|----------------------------------------------------------------------------------------------------|
| Capacidad de formato de<br>Super DLTtape II | 300 GB (no comprimido)<br>600 GB (compresión típica de 2:1)                                                |
| Descripción básica                          | Polvo de metal avanzado                                                                                    |
| Longitud de cinta                           | 630 m (2.066 pies)                                                                                         |
| Dimensiones del cartucho                    | 104,1 x 104,1 x 25,4 mm<br>(4,1 x 4,1 x 1,0 pulg)                                                          |
| Vida útil de almacenaje                     | 30 años mínimo a 20° C, 40% HR (sin condensación)                                                          |
| Vida útil del cartucho                      | 1.000.000 pasadas (aproximadamente 2.000 operaciones completas de restablecimiento o de copia de respaldo) |
| Limpieza                                    | 20 usos                                                                                                    |

 Tabla 24
 Especificaciones del medio Super DLTtape II

# Índice

#### A

| activado/desactivado del modo autocarga24 |
|-------------------------------------------|
| actualizar firmware                       |
| visión general                            |
| adaptador y pautas de conexión            |
| sistema host SCSI 9                       |
|                                           |
| ADIC                                      |
| contactar                                 |
| administración del autocargador           |
| alimentación                              |
| problemas                                 |
| asistencia al cliente                     |
| ATAC 59                                   |
| contactar                                 |
| ATAC                                      |
| contactar 59                              |
| audiencia                                 |
| prevista 1                                |
| autocargador                              |
| administración 21                         |
| características 3                         |
| conexión múltiple                         |
| funcionamiento 11                         |
| modos de funcionamiento 22                |
| multifuncional 3                          |
| panel de operador 11                      |
| problemas de rendimiento                  |
| restablecer 21                            |
| visión general 3                          |
| autocargadores multiples                  |
| ayuda                                     |
| Centro de servicio al cliente             |
| Contactar con ADIC                        |
| Peticiones de servicio 2                  |
|                                           |

#### В

#### botones

| cancel 1   | 2 |
|------------|---|
| enter 1    | 2 |
| next 1     | 2 |
| previous 1 | 2 |

| cambiar<br>ID de SCSI de la unidad de cinta 2 | 2      |
|-----------------------------------------------|--------|
| características                               |        |
| cartucho de limpieza                          | 3      |
| código de barras preparado                    | ⊿      |
| diagnóstico integrado                         | т<br>Л |
| montaje en estante metálico preparado         | 7      |
| nontaje en estante metalico preparado         | 7      |
| parler del operador multifuncionar            | л<br>Л |
|                                               | 4      |
|                                               | ა<br>ი |
|                                               | 3      |
|                                               | 8      |
| cartucnos                                     | ~      |
| cargar1                                       | 8      |
| descargar1                                    | 8      |
| exportar1                                     | 7      |
| extraer atascos4                              | -5     |
| importar1                                     | 6      |
| mantenimiento1                                | 9      |
| nuevo inventario1                             | 8      |
| protección contra escritura1                  | 5      |
| trabajar con1                                 | 5      |
| cartuchos atascados                           |        |
| extraer                                       | -5     |
| cartuchos de datos                            |        |
| cargar                                        | 8      |
| descargar                                     | 8      |
| exportar                                      | 7      |
| extraer atascos                               | -5     |
| importar                                      | 6      |
| mantenimiento                                 | 9      |
| nuevo inventario1                             | 8      |
| protección contra escritura                   | 5      |
| trabaiar con                                  | 5      |
| cartuchos protegidos contra escritura         | 5      |
| Centro de servicio al cliente                 |        |
| nágina web                                    | 2      |
| cintas                                        | -      |
| cargar 1                                      | 8      |
| descarar 1                                    | ۵<br>۵ |
| ovportor 4                                    | 7      |
|                                               | 1      |

С

| extraer atascos 45                         |  |
|--------------------------------------------|--|
| importar 16                                |  |
| mantenimiento                              |  |
| nuevo inventario 18                        |  |
| protección contra escritura                |  |
| requisitos de medio                        |  |
| trabajar con 15                            |  |
| códigos de error                           |  |
| comprobar los accesorios                   |  |
| conectar el autocargador                   |  |
| cables de alimentación                     |  |
| conectores SCSI 9                          |  |
| conectores SCSI                            |  |
| conectar el autocargador                   |  |
| conexión                                   |  |
| autocargadores múltiples                   |  |
| conectores SCSI y cables de alimentación 9 |  |
| Configuración                              |  |
| Restablecer                                |  |
| Ventanas 33                                |  |
| conmutadores e indicadores                 |  |
| panel delantero 4                          |  |
| panel trasero 4                            |  |
| visión general                             |  |
| contactar                                  |  |
| ADIC 2                                     |  |
| ATAC 59                                    |  |
|                                            |  |

#### D

| Datos esenciales del producto       |
|-------------------------------------|
| RMU 30                              |
| descargar cartuchos                 |
| descripción                         |
| desembalaje e inspección            |
| accesorios 5                        |
| visión general 5                    |
| Diagnóstico avanzado                |
| Ventana de mantenimiento            |
| Diagnóstico general                 |
| Ventana de mantenimiento            |
| diagnóstico integrado4              |
| diagnóstico y solución de problemas |
| matriz                              |
| visión general 39                   |
| documentos                          |
| adicionales 2                       |
| notas sobre la versión 2            |
| versiones más recientes 2           |
|                                     |

#### Ε

| encender el autocargador1      | 3  |
|--------------------------------|----|
| errores en el panel delantero4 | 4  |
| errores SCSI4                  | .4 |

| especificaciones                                  |
|---------------------------------------------------|
| ambientales 62                                    |
| capacidad61                                       |
| medios 63                                         |
| técnicas 61                                       |
| visión general 61                                 |
| especificaciones físicas                          |
| altura61                                          |
| anchura 61                                        |
| peso 61                                           |
| profundidad61                                     |
| visión general 61                                 |
| examinar                                          |
| códigos de error del autocargador 47              |
| ID de SCSI del autocargador 21                    |
| registros de sucesos                              |
| exportar cartuchos 17                             |
| extraer los cartuchos atascados de las ranuras 45 |
|                                                   |

#### F

| firmware                 |     |
|--------------------------|-----|
| actualización            | 24  |
| Ventana de mantenimiento | 37  |
| formación                |     |
| para contactar con ADIC  | . 2 |
|                          |     |

#### Н

|             |                                                       |                                                           |                                                           | 61        |
|-------------|-------------------------------------------------------|-----------------------------------------------------------|-----------------------------------------------------------|-----------|
| bientales . |                                                       |                                                           |                                                           | 62        |
| capacidad   |                                                       |                                                           |                                                           | 61        |
| medio       |                                                       |                                                           |                                                           | 63        |
| unidad de   | cinta                                                 |                                                           |                                                           | 62        |
| icos        |                                                       |                                                           |                                                           | 61        |
|             | bientales .<br>capacidad<br>medio<br>unidad de<br>cos | bientales<br>capacidad<br>medio<br>unidad de cinta<br>cos | bientales<br>capacidad<br>medio<br>unidad de cinta<br>cos | bientales |

#### L

| ID de SCSI<br>autocargador                 |
|--------------------------------------------|
| criterios de ubicación 8<br>visión general |

L
| mantener cartuchos                            |
|-----------------------------------------------|
| Mantenimiento                                 |
| Ventanas 36                                   |
| medios                                        |
| especificaciones 63                           |
| problemas 41                                  |
| problemas del LED Attention 43                |
| requisitos 63                                 |
| menú                                          |
| estructura de comprensión                     |
| menú Configuration                            |
| cambiar ID de SCSI de la unidad de cinta . 22 |
| cambiar los ID de SCSI del autocargador 21    |
| restablecer el autocargador                   |
| menú de Diagnóstico                           |
| ejecución de la prueba de sistema             |
| menú Information                              |
| examinar registros de sucesos                 |
| mostrar contador de ciclo                     |
| utilización                                   |
| menús                                         |
| configuración 21                              |
| información 26                                |
| modo aleatorio                                |
| modo secuencial                               |
| activado/desactivado del modo autocarga . 24  |
| visión general 23                             |
| modos de funcionamiento                       |
| activado/desactivado del modo autocarga . 24  |
| aleatorio 23                                  |
| secuencial 23                                 |
| visión general 22                             |
| montaje en estante metálico4                  |
| mostrar contador de ciclo                     |

## Ν

| notas sobre la versión        |
|-------------------------------|
|                               |
| Notificación de eventos       |
| Ventana de configuración      |
| nuevo inventario de cartuchos |
| número de modelo              |
| producto 1                    |

### 0

| obtener ayuda                |    |
|------------------------------|----|
| obtener asistencia           | 59 |
| OCP. Ver panel del operador. |    |
| Operaciones                  |    |
| Ventana de mantenimiento     | 36 |

| pagina web                                     |        |
|------------------------------------------------|--------|
| Centro de servicio al cliente2                 | 2      |
| panel del operador                             |        |
| botón cancel12                                 | )      |
| botón enter                                    | 2      |
| botón next                                     | 2      |
| botón previous12                               | 2      |
| botones de control                             | 2      |
| indicadores LED11, 12                          | 2      |
| pantalla LCD11                                 |        |
| pantalla normal11                              |        |
| visión general11                               |        |
| panel del operador multifuncional              | 3      |
| panel delantero                                |        |
| botones de control                             | 2      |
| descripción4                                   | ŀ      |
| errores                                        | ŀ      |
| panel trasero                                  | 1      |
| pantalla normal1                               | 1      |
| Peticiones de servicio                         |        |
| abrir                                          | 2      |
| preparación                                    | •      |
| pautas de conexión SCSI                        | )      |
| sistema host                                   | )      |
| preparación del sistema host                   | )      |
| problemas                                      |        |
| de limpieza 43                                 | 3      |
| de movimiento de cinta                         | ĺ      |
| del bus SCSI 44                                | Ļ      |
| problemas de instalación                       |        |
| autocargador 39                                | )      |
| cableado SCSI 39                               | ,<br>, |
| compatibilidad 40                              | ý      |
| ID SCSI 39                                     | à      |
| instalación de la aplicación                   | ,      |
| de conja de respaldo 40                        | )      |
| instalación del controlador del dispositivo 40 | ý      |
| terminación 30                                 | à      |
| protección contra inversión de cartuchos       | ,<br>1 |
| Prueha de sistema                              | ſ      |
| menú de diagnóstico                            | \$     |
| utilización 24                                 | Ś      |
| nuerto en serie 24                             | Ś      |
|                                                | ,      |

# R

| recuperar información     |
|---------------------------|
| Ventana de configuración  |
| Registro                  |
| Ventana de configuración  |
| Registros                 |
| registros de sucesos      |
| examinar                  |
| examinar códigos de error |

. .

| requisitos                    |
|-------------------------------|
| ambientales 62                |
| capacidad 61                  |
| especificaciones físicas      |
| medios                        |
| unidad de cinta 62            |
| visión general 61             |
| requisitos ambientales        |
| elevación 62                  |
| humedad 62                    |
| temperatura 62                |
| visión general 62             |
| Restablecer                   |
| el autocargador 21            |
| Ventana de configuración      |
| Ventana de mantenimiento      |
| revisión previa del cartucho  |
| RMU                           |
| Cuentas de usuario 30         |
| Datos esenciales del producto |
| Datos guardados 30            |
| Visión general 29             |
| RTC                           |
| Ventana de configuración      |

| U                        |      |
|--------------------------|------|
| Unidad                   |      |
| Ventana de configuración | . 34 |
| unidad de cinta          |      |
| especificaciones         | . 62 |
| limpiar                  | . 20 |
| requisitos               | . 62 |
| visión general           | . 62 |
| uso previsto             |      |
| declaración              | 1    |
| Usuario                  |      |

#### V

visión general del funcionamiento ..... 11

## S

| SCSI IDs                        |
|---------------------------------|
| issues                          |
| seguridad                       |
| declaraciones 1                 |
| Guía informativa sobre sistema, |
| seguridad y normas 1            |
| símbolos y notas 2              |
| uso previsto 1                  |
| símbolos y notas                |
| explicación                     |
| sistema host SCSI               |
| adaptador y pautas de conexión  |
| visión general                  |
| -                               |
| Т                               |

#### tipos de problemas

| alimentación                               | 40  |
|--------------------------------------------|-----|
| dispositivo no detectado en el bus SCSI    | 44  |
| errores que aparecen en el panel delantero | 44  |
| errores SCSI                               | 44  |
| extraer cartuchos atascados                | 45  |
|                                            | 42  |
| limpieza                                   | 43  |
| medios                                     | 41  |
| movimiento de la cinta                     | 41  |
| problemas del LED Media Attention          | 43  |
| rendimiento del autocargador               | 43  |
| trabajar con cartuchos de datos            | .15 |
| troubleshooting issues                     |     |
| SCSI ID                                    | 45  |
|                                            |     |